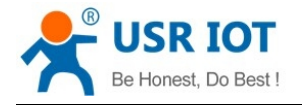

version V1.0.4

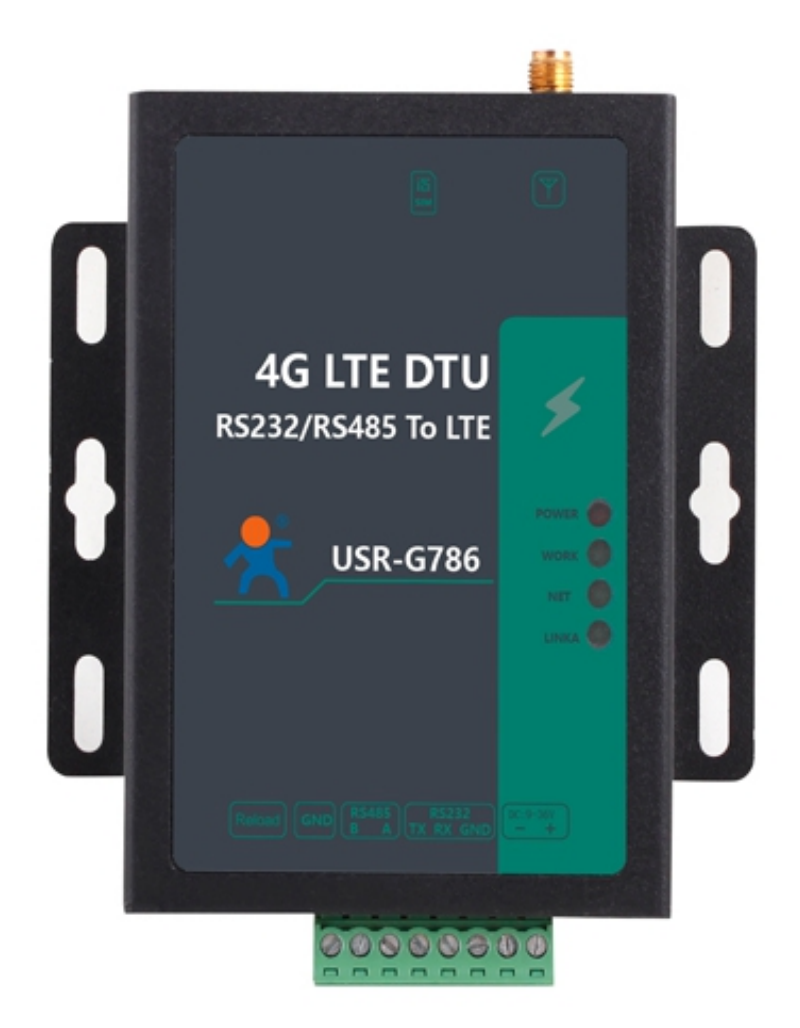

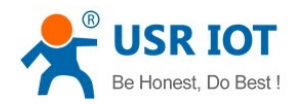

# Content

| 1. Introduction       4         1.1. Overview       4         1.2. Features       4         2. Get Started       5         2.1. Specification       5         2.2. Lispecification       7         2.2.1. Specification       7         2.2.1. Internations       7         2.2.2. Interfaces       8         2.3. Connecting Hardware       9         2.3.1. Hardware Preparation       9         2.3.2. Installing SIM card and antenna       10         2.3.3. Serial Connecting       10         2.3.4. Power Supply       10         3. Utility Configuration       11         3.1. Download the Utility       11         3.2. Configuration via PC       11         3.2. Configuration via PC       11         4.1. Basic Parameters       12         4.1. Basic Parameters       12         4.2. Framing mechanism       13         4.2.1. Time Trigger.       13         4.2.2. Length trigger       13         4.2.3. Network Data Output Port.       14         5. Selecting an Operating Mode.       14         5.1.1. TCP Client Mode.       15         5.1.2. TCP Server Mode.       15         5                                                                    | Content                                  | 1  |
|----------------------------------------------------------------------------------------------------|------------------------------------------|----|
| 1.1. Overview.       4         1.2. Features.       4         2. Get Started.       5         2.1. Specification.       5         2.2. Hardware.       7         2.2.1. Dimensions.       7         2.2.1. Dimensions.       7         2.2.1. Dimensions.       7         2.2.2. Indicators.       8         2.3. Connecting Hardware.       9         2.3.1. Hardware Preparation.       9         2.3.2. Installing SIM card and antenna       10         2.3.3. Serial Connecting.       10         2.3.4. Power Supply.       10         3. Utility Configuration       11         3.1. Download the Utility.       11         3.2. Configuration via PC.       11         4. Serial Port.       12         4.1. Basic Parameters.       12         4.1. Basic Parameters.       12         4.1. Basic Parameters.       12         4.2. Framing mechanism.       13         4.2.1. Time Trigger.       13         4.2.2. Length trigger.       13         4.2.3. Network Data Output Port.       14         5.1.1. TCP Client Mode.       14         5.1.2. TCP Server Mode.       15         5.1.3. USP                                                                     | 1. Introduction                          |    |
| 1.2 Features.       4         2. Get Started.       5         2.1. Specification.       5         2.2. Hardware.       7         2.2.1. Dimensions.       7         2.2.2. Interfaces.       8         2.2.3. Connecting Hardware.       9         2.3.1. Hardware Preparation.       9         2.3.2. Installing SIM card and antenna.       10         2.3.3. Serial Connecting       10         2.3.4. Power Supply.       10         3. Utilty Configuration       11         3.1. Download the Utility.       11         3.1. Download the Utility.       11         3.1. Ownload the Utility.       11         3.1. Ownload the Utility.       11         3.1. Hardware Preparation.       12         4.1. Basic Parameters.       12         4.1. Basic Parameters.       12         4.1. Basic Parameters.       12         4.2. Length trigger.       13         4.2.2. Length trigger.       13         4.2.3. Network Data Output Port.       14         5.1.1. TCP Client Mode.       14         5.1.2. TCP Server Mode.       15         5.1.3. UDP Client Mode.       20         5.3. SMS Mode.       23                                                            | 1.1. Overview                            |    |
| 2. Get Started.       5         2.1. Specification       5         2.2. Hardware.       7         2.2.1. Dimensions.       7         2.2.2. Interfaces.       8         2.3.1. Dimensions.       7         2.2.2. Interfaces.       8         2.3.1. Midicators.       8         2.3.2. Installing SIM card and antenna.       10         2.3.3. Serial Connecting.       10         2.3.4. Power Supply.       10         3.1. Utility Configuration.       11         3.1. Download the Utility.       11         3.2. Configuration in PC.       11         3.2. Configuration via PC.       11         4.1. Basic Parameters.       12         4.2. Framing mechanism.       13         4.2.1. Time Trigger.       13         4.2.2. Length trigger.       13         4.2.3. Network Data Output Port.       14         5.1.2. TCP Server Mode.       15         5.1.2. TCP Server Mode.       15         5.1.3. UDP Client Mode.       20         5.1.3. UDP Client Mode.       20         5.1.3. UDP Client Mode.       20         5.1.3. UDP Client Mode.       20         5.1.4. Grametar Package.       26      <                                                        | 1.2. Features                            |    |
| 2.1. Specification       5         2.2. Hardware       7         2.2.1. Dimensions       7         2.2.2.1. Interfaces       8         2.3.2. Interfaces       8         2.3.3. Schallang Hardware       9         2.3.1. Hardware Preparation       9         2.3.1. Hardware Preparation       9         2.3.3. Serial Connecting       10         2.3.3. Serial Connecting       10         2.3.4. Power Supply       10         3. Utilty Configuration       11         3.1. Download the Utility       11         3.2. Configuration via PC       11         4.1. Basic Parameters       12         4.1. Basic Parameters       12         4.2. Framing mechanism       13         4.2.1. Time Trigger       13         4.2.2. Length trigger       13         4.2.3. Network Data Output Port       14         5.1. OCP Server Mode       14         5.1. TCP Client Mode       15         5.1.1. TCP Client Mode       20         5.3. SMS Mode       20         5.3. SMS Mode       20         5.3. SMS Mode       23         6. General Function       26         6. A settor to Factory Default Set                                                                    | 2. Get Started                           | 5  |
| 2.2. Hardware.       .7         2.2.1. Dimensions.       .7         2.2.2. Interfaces.       .8         2.3.2. Indicators.       .8         2.3.2. Indicators.       .8         2.3.3. Connecting Hardware.       .9         2.3.1. Hardware Preparation.       .9         2.3.2. Installing SIM card and antenna.       .10         2.3.3. Serial Connecting.       .10         2.3.4. Power Supply.       .10         3. Utility Configuration.       .11         3.1. Download the Utility.       .11         3.2. Configuration via PC.       .11         4.2. Serial Port.       .12         4.1. Basic Parameters.       .12         4.2. Framing mechanism.       .13         4.2.1. Time Trigger.       .13         4.2.2. Length trigger.       .13         4.2.3. Network Data Output Port.       .14         5.1. Net Transparent Mode.       .14         5.1. Net Transparent Mode.       .14         5.1. TCP Server Mode.       .18         5.1.3. UOP Client Mode.       .20         5.3. SMS Mode.       .20         5.3. SMS Mode.       .20         5.3. SMS Mode.       .20         5.3. SMS Mode.       .20                                                   | 2.1. Specification                       | 5  |
| 2.2.1. Dimensions       7         2.2.2. Interfaces       8         2.2.3. Indicators       8         2.2.3. Indicators       8         2.3.3. Serial Connecting Hardware       9         2.3.4. Installing SIM card and antenna       10         2.3.3. Serial Connecting       10         2.3.4. Power Supply       10         3.4. Power Supply       10         3.1. Download the Utility       11         3.1. Download the Utility       11         3.2. Configuration       11         3.1. Download the Utility       11         3.2. Configuration via PC       11         4. Serial Port       12         4.1. Basic Parameters       12         4.2. Framing mechanism       13         4.2.1. Time Trigger       13         4.2.2. Length trigger       13         4.2.3. Network Data Output Port       14         5.1.1. TCP Client Mode       14         5.1.1. TCP Client Mode       15         5.1.2. TCP Server Mode       18         5.1.3. UDP Client Mode       20         5.3. SMS Mode       23         6. General Function       26         6.1. Identity Package       26         6.2                                                                    | 2.2. Hardware                            | 7  |
| 2.2.2. Interfaces       8         2.2.3. Indicators       8         2.3. Connecting Hardware       9         2.3.1. Hardware Preparation       9         2.3.2. Installing SIM card and antenna       10         2.3.3. Serial Connecting       10         2.3.4. Power Supply       10         3. Utility Configuration       11         3.1. Download the Utility       11         3.2. Configuration via PC       11         4. Serial Port       12         4.1. Basic Parameters       12         4.2. Framing mechanism       13         4.2.1. Time Trigger       13         4.2.2. Length trigger       13         4.2.3. Network Data Output Port       14         5. Selecting an Operating Mode       14         5.1.1. TCP Client Mode       19         5.1.2. TCP Server Mode       18         5.3. SMS Mode       23         6. General Function       26         6.1. Identity Package       26         6.2. Heartbeat Package       28         6.3. Base Station Position       31         6.4. Modbus       32         6.5. FTP Upgrade       34         6.6. Restore to Factory Default Settings       35 <td>2.2.1. Dimensions</td> <td>7</td>                 | 2.2.1. Dimensions                        | 7  |
| 2.2.3. Indicators                                                                                                    | 2.2.2. Interfaces                        |    |
| 2.3. Connecting Hardware       9         2.3.1. Hardware Preparation.       9         2.3.2. Installing SIM card and antenna.       10         2.3.3. Serial Connecting.       10         2.3.4. Power Supply.       10         3. Utility Configuration.       11         3.1. Download the Utility.       11         3.2. Configuration via PC       11         4. Serial Port.       12         4. Serial Port.       12         4.1. Basic Parameters.       12         4.2. Framing mechanism.       13         4.2.1. Time Trigger.       13         4.2.2. Length trigger.       13         4.2.3. Network Data Output Port.       14         5. Selecting an Operating Mode.       14         5.1.1. TCP Client Mode.       15         5.1.2. TCP Server Mode.       15         5.1.3. UDP Client Mode.       19         5.2. HTTPD Client Mode.       20         5.3. SMS Mode.       23         6. General Function.       26         6.1. Identity Package.       26         6.2. Heartbeat Package.       26         6.3. Base Station Position.       31         6.4. Modbus.       32         6.5. FTP Upgrade.       34 </td <td>2.2.3. Indicators</td> <td>8</td> | 2.2.3. Indicators                        | 8  |
| 2.3.1. Hardware Preparation.       .9         2.3.2. Installing SIM card and antenna.       10         2.3.3. Serial Connecting.       10         2.3.4. Power Supply.       10         3.1. Utility Configuration       11         3.1. Download the Utility.       11         3.2. Configuration via PC       11         3.2. Configuration via PC       11         4. Serial Port.       12         4.1. Basic Parameters.       12         4.2. Framing mechanism.       13         4.2.1. Time Trigger       13         4.2.2. Length trigger.       13         4.2.3. Network Data Output Port.       14         5.1. Net Transparent Mode.       14         5.1.1. TCP Client Mode.       15         5.1.2. TCP Server Mode.       18         5.1.3. UDP Client Mode.       20         5.3. SMS Mode.       23         6. General Function.       26         6.1. Identity Package.       26         6.3. Base Station Position.       31         6.4. Modbus.       32         6.5. FTP Upgrade.       34         6.6. Restore to Factory Default Settings.       35         6.7. Upgrade Firmware.       35         6.7. Upgrade Firmwar                                 | 2.3. Connecting Hardware                 | 9  |
| 2.3.2. Installing SIM card and antenna.       10         2.3.3. Serial Connecting.       10         2.3.4. Power Supply.       10         3. Utility Configuration       11         3.1. Download the Utility.       11         3.2. Configuration via PC.       11         4.3. Expandent the Utility.       11         3.2. Configuration via PC.       11         4.1. Basic Parameters.       12         4.1. Basic Parameters.       12         4.2. Framing mechanism.       13         4.2.1. Time Trigger.       13         4.2.2. Length trigger.       13         4.2.3. Network Data Output Port.       14         5. Selecting an Operating Mode.       14         5.1.1. TCP Client Mode.       15         5.1.2. TCP Server Mode.       18         5.1.3. UDP Client Mode.       20         5.3. SMS Mode.       23         6. General Function       26         6.1. Identity Package.       26         6.2. Heartbeat Package.       26         6.3. Base Station Position       31         6.4. Modbus.       32         6.5. FTP Upgrade.       35         6.7. Upgrade by Serial Port.       35         6.6. Restore to Factor                                 | 2.3.1. Hardware Preparation              | 9  |
| 2.3.3. Serial Connecting       10         2.3.4. Power Supply       10         3. Utility Configuration       11         3.1. Download the Utility       11         3.2. Configuration via PC       11         4.1. Basic Parameters       12         4.1. Basic Parameters       12         4.2. Framing mechanism       13         4.2.1. Time Trigger       13         4.2.2. Length trigger       13         4.2.3. Network Data Output Port       14         5. Selecting an Operating Mode       14         5.1.1. TCP Client Mode       15         5.1.2. TCP Server Mode       18         5.1.3. UDP Client Mode       20         5.3. SMS Mode       23         6. General Function       26         6.1. Identity Package       26         6.2. Heartbeat Package       26         6.3. Base Station Position       31         6.4. Modbus       32         6.5. FTP Upgrade       34         6.6. Restore to Factory Default Settings       35         6.7. Upgrade Eirmware       35         6.7.1. Upgrade by Serial Port       35         6.7.2. Remote Upgrade       39                                                                                            | 2.3.2. Installing SIM card and antenna   |    |
| 2.3.4. Power Supply                                                                                                    | 2.3.3. Serial Connecting                 |    |
| 3. Utility Configuration       11         3.1. Download the Utility       11         3.2. Configuration via PC       11         4. Serial Port       12         4.1. Basic Parameters       12         4.2. Framing mechanism       13         4.2.1. Time Trigger       13         4.2.2. Length trigger       13         4.2.3. Network Data Output Port       14         5. Selecting an Operating Mode       14         5.1. Net Transparent Mode       14         5.1.1. TCP Client Mode       15         5.1.2. TCP Server Mode       18         5.1.3. UDP Client Mode       20         5.3. SMS Mode       23         6. General Function       26         6.1. Identity Package       26         6.2. Heartbeat Package       28         6.3. Base Station Position       31         6.4. Modbus       32         6.5. FTP Upgrade       34         6.6. Restore to Factory Default Settings       35         6.7.1. Upgrade by Serial Port       35         6.7.2. Remote Upgrade       39                                                                                                    | 2.3.4. Power Supply                      |    |
| 3.1. Download the Utility.       11         3.2. Configuration via PC.       11         4. Serial Port.       12         4.1. Basic Parameters.       12         4.2. Framing mechanism.       13         4.2.1. Time Trigger.       13         4.2.2. Length trigger.       13         4.2.3. Network Data Output Port.       14         5. Selecting an Operating Mode.       14         5. Net Transparent Mode.       14         5.1.1. TCP Client Mode.       15         5.1.2. TCP Server Mode.       18         5.1.3. UDP Client Mode.       19         5.2. HTTPD Client Mode.       20         5.3. SMS Mode.       23         6. General Function.       26         6.1. Identity Package.       26         6.2. Heartbeat Package.       28         6.3. Base Station Position.       31         6.4. Modbus.       32         6.5. FTP Upgrade.       34         6.6. Restore to Factory Default Settings.       35         6.7. Upgrade Firmware.       35         6.7.1. Upgrade by Serial Port.       35         6.7.2. Remote Upgrade.       39                                                                                                    | 3. Utility Configuration                 |    |
| 3.2. Configuration via PC.       11         4. Serial Port.       12         4.1. Basic Parameters.       12         4.2. Framing mechanism.       13         4.2.1. Time Trigger.       13         4.2.2. Length trigger.       13         4.2.3. Network Data Output Port.       14         5. Selecting an Operating Mode.       14         5.1. Net Transparent Mode.       14         5.1.1. TCP Client Mode.       15         5.1.2. TCP Server Mode.       18         5.1.3. UDP Client Mode.       20         5.3. SMS Mode.       23         6. General Function.       26         6.1. Identity Package.       26         6.2. Heartbeat Package.       28         6.3. Base Station Position.       31         6.4. Modbus.       32         6.5. FTP Upgrade.       34         6.6. Restore to Factory Default Settings.       35         6.7.1. Upgrade Firmware.       35         6.7.2. Remote Upgrade.       39                                                                                                    | 3.1. Download the Utility                |    |
| 4. Serial Port.       12         4.1. Basic Parameters.       12         4.2. Framing mechanism.       13         4.2.1. Time Trigger.       13         4.2.2. Length trigger.       13         4.2.3. Network Data Output Port.       14         5. Selecting an Operating Mode.       14         5.1. Net Transparent Mode.       14         5.1. Net Transparent Mode.       14         5.1.1. TCP Client Mode.       15         5.1.2. TCP Server Mode.       18         5.1.3. UDP Client Mode.       19         5.2. HTTPD Client Mode.       20         5.3. SMS Mode.       23         6. General Function.       26         6.1. Identity Package.       26         6.2. Heartbeat Package.       28         6.3. Base Station Position.       31         6.4. Modbus.       32         6.5. FTP Upgrade.       34         6.6. Restore to Factory Default Settings.       35         6.7. Upgrade Firmware.       35         6.7.1. Upgrade by Serial Port.       35         6.7.2. Remote Upgrade.       39                                                                                                    | 3.2. Configuration via PC                |    |
| 4.1. Basic Parameters       12         4.2. Framing mechanism       13         4.2.1. Time Trigger       13         4.2.1. Time Trigger       13         4.2.2. Length trigger       13         4.2.3. Network Data Output Port       14         5. Selecting an Operating Mode       14         5. Selecting an Operating Mode       14         5.1. Net Transparent Mode       14         5.1. TCP Client Mode       15         5.1.2. TCP Server Mode       18         5.1.3. UDP Client Mode       19         5.2. HTTPD Client Mode       20         5.3 SMS Mode       23         6. General Function       26         6.1. Identity Package       28         6.3. Base Station Position       31         6.4. Modbus       32         6.5. FTP Upgrade       34         6.6. Restore to Factory Default Settings       35         6.7. Upgrade Firmware       35         6.7.1. Upgrade by Serial Port       35         6.7.2. Remote Upgrade       39                                                                                                    | 4. Serial Port                           |    |
| 4.2. Framing mechanism.       13         4.2.1. Time Trigger.       13         4.2.2. Length trigger.       13         4.2.3. Network Data Output Port.       14         5. Selecting an Operating Mode.       14         5. Selecting an Operating Mode.       14         5.1. Net Transparent Mode.       14         5.1. TCP Client Mode.       15         5.1.2. TCP Server Mode.       18         5.1.3. UDP Client Mode.       19         5.2. HTTPD Client Mode.       20         5.3. SMS Mode.       23         6. General Function.       26         6.1. Identity Package.       26         6.2. Heartbeat Package.       28         6.3. Base Station Position.       31         6.4. Modbus.       32         6.5. FTP Upgrade.       34         6.6. Restore to Factory Default Settings.       35         6.7. Upgrade Firmware.       35         6.7.1. Upgrade by Serial Port.       35         6.7.2. Remote Upgrade.       39                                                                                                    | 4.1. Basic Parameters                    |    |
| 4.2.1. Time Trigger                                                                                                    | 4.2. Framing mechanism                   |    |
| 4.2.2. Length trigger                                                                                                    | 4.2.1. Time Trigger                      | 13 |
| 4.2.3. Network Data Output Port.145. Selecting an Operating Mode.145.1. Net Transparent Mode.145.1. Net Transparent Mode.145.1.1. TCP Client Mode.155.1.2. TCP Server Mode185.1.3. UDP Client Mode.195.2. HTTPD Client Mode.205.3. SMS Mode.236. General Function.266.1. Identity Package.266.2. Heartbeat Package.286.3. Base Station Position.316.4. Modbus.326.5. FTP Upgrade.346.6. Restore to Factory Default Settings.356.7. Upgrade Firmware.356.7.1. Upgrade by Serial Port.356.7.2. Remote Upgrade.39                                                                                                    | 4.2.2. Length trigger                    |    |
| 5. Selecting an Operating Mode145.1. Net Transparent Mode145.1.1. TCP Client Mode155.1.2. TCP Server Mode185.1.3. UDP Client Mode195.2. HTTPD Client Mode205.3. SMS Mode236. General Function266.1. Identity Package266.2. Heartbeat Package286.3. Base Station Position316.4. Modbus326.5. FTP Upgrade346.6. Restore to Factory Default Settings356.7.1. Upgrade Firmware356.7.2. Remote Upgrade39                                                                                                    | 4.2.3. Network Data Output Port          | 14 |
| 5.1. Net Transparent Mode145.1.1. TCP Client Mode155.1.2. TCP Server Mode185.1.3. UDP Client Mode195.2. HTTPD Client Mode205.3. SMS Mode236. General Function266.1. Identity Package266.2. Heartbeat Package286.3. Base Station Position316.4. Modbus326.5. FTP Upgrade346.6. Restore to Factory Default Settings356.7. Upgrade Firmware356.7.1. Upgrade by Serial Port356.7.2. Remote Upgrade39                                                                                                    | 5. Selecting an Operating Mode           | 14 |
| 5.1.1. TCP Client Mode155.1.2. TCP Server Mode185.1.3. UDP Client Mode195.2. HTTPD Client Mode205.3. SMS Mode236. General Function266.1. Identity Package266.2. Heartbeat Package286.3. Base Station Position316.4. Modbus326.5. FTP Upgrade346.6. Restore to Factory Default Settings356.7. Upgrade Firmware356.7.1. Upgrade by Serial Port356.7.2. Remote Upgrade39                                                                                                    | 5.1. Net Transparent Mode                |    |
| 5.1.2. TCP Server Mode.185.1.3. UDP Client Mode.195.2. HTTPD Client Mode.205.3. SMS Mode.236. General Function.266.1. Identity Package.266.2. Heartbeat Package.286.3. Base Station Position.316.4. Modbus.326.5. FTP Upgrade.346.6. Restore to Factory Default Settings.356.7. Upgrade Firmware.356.7.1. Upgrade by Serial Port.356.7.2. Remote Upgrade.39                                                                                                    | 5.1.1. TCP Client Mode                   | 15 |
| 5.1.3. UDP Client Mode195.2. HTTPD Client Mode205.3. SMS Mode236. General Function266.1. Identity Package266.2. Heartbeat Package286.3. Base Station Position316.4. Modbus326.5. FTP Upgrade346.6. Restore to Factory Default Settings356.7. Upgrade Firmware356.7.1. Upgrade by Serial Port356.7.2. Remote Upgrade39                                                                                                    | 5.1.2. TCP Server Mode                   |    |
| 5.2. HTTPD Client Mode.205.3. SMS Mode.236. General Function.266.1. Identity Package.266.2. Heartbeat Package.286.3. Base Station Position.316.4. Modbus.326.5. FTP Upgrade.346.6. Restore to Factory Default Settings.356.7. Upgrade Firmware.356.7.1. Upgrade by Serial Port.356.7.2. Remote Upgrade.39                                                                                                    | 5.1.3. UDP Client Mode                   | 19 |
| 5.3. SMS Mode.236. General Function.266.1. Identity Package.266.2. Heartbeat Package.286.3. Base Station Position.316.4. Modbus.326.5. FTP Upgrade.346.6. Restore to Factory Default Settings.356.7. Upgrade Firmware.356.7.1. Upgrade by Serial Port.356.7.2. Remote Upgrade.39                                                                                                    | 5.2. HTTPD Client Mode                   | 20 |
| 6. General Function266.1. Identity Package.266.2. Heartbeat Package.286.3. Base Station Position.316.4. Modbus.326.5. FTP Upgrade.346.6. Restore to Factory Default Settings.356.7. Upgrade Firmware.356.7.1. Upgrade by Serial Port.356.7.2. Remote Upgrade.39                                                                                                    | 5.3. SMS Mode                            | 23 |
| 6.1. Identity Package.266.2. Heartbeat Package.286.3. Base Station Position.316.4. Modbus.326.5. FTP Upgrade.346.6. Restore to Factory Default Settings.356.7. Upgrade Firmware.356.7.1. Upgrade by Serial Port.356.7.2. Remote Upgrade.39                                                                                                    | 6. General Function                      |    |
| 6.2. Heartbeat Package.286.3. Base Station Position.316.4. Modbus.326.5. FTP Upgrade.346.6. Restore to Factory Default Settings.356.7. Upgrade Firmware.356.7.1. Upgrade by Serial Port.356.7.2. Remote Upgrade.39                                                                                                    | 6.1. Identity Package                    |    |
| 6.3. Base Station Position.316.4. Modbus.326.5. FTP Upgrade.346.6. Restore to Factory Default Settings.356.7. Upgrade Firmware.356.7.1. Upgrade by Serial Port.356.7.2. Remote Upgrade.39                                                                                                    | 6.2. Heartbeat Package                   |    |
| 6.4. Modbus.326.5. FTP Upgrade.346.6. Restore to Factory Default Settings.356.7. Upgrade Firmware.356.7.1. Upgrade by Serial Port.356.7.2. Remote Upgrade.39                                                                                                    | 6.3. Base Station Position               | 31 |
| 6.5. FTP Upgrade                                                                                                    | 6.4. Modbus                              |    |
| 6.6. Restore to Factory Default Settings                                                                                                    | 6.5. FTP Upgrade                         |    |
| 6.7. Upgrade Firmware                                                                                                    | 6.6. Restore to Factory Default Settings |    |
| 6.7.1. Upgrade by Serial Port                                                                                                    | 6.7. Upgrade Firmware                    |    |
| 6.7.2. Remote Upgrade                                                                                                    | 6.7.1. Upgrade by Serial Port            |    |
|                                                                                                    | 6.7.2. Remote Upgrade                    |    |

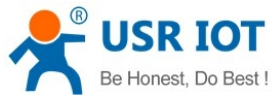

| Be Hollest, Do Best !    | USR-G786-G User Manual | Technical Support: h.usriot.com |
|--------------------------|------------------------|---------------------------------|
| 7. AT Command Set        |                        |                                 |
| 7.1. AT Command Example  | 2S                     |                                 |
| 7.1.1. Serial AT Command |                        |                                 |
| 7.1.2. Network AT Comman | d                      |                                 |
| 7.1.3. SMS AT Command    |                        |                                 |
| 7.1.4. Command Format    |                        |                                 |
| 7.2. AT Command Set      |                        |                                 |
| 7.2.1. AT                |                        |                                 |
| 7.2.2. AT+H              |                        | 47                              |
| 7.2.3. AT+Z              |                        |                                 |
| 7.2.4. AT+E              |                        |                                 |
| 7.2.5. AT+ENTM           |                        |                                 |
| 7.2.6. AT+WKMOD          |                        |                                 |
| 7.2.7. AT+CMDPW          |                        |                                 |
| 7.2.8. AT+STMSG          |                        |                                 |
| 7.2.9. AT+RSTIM          |                        |                                 |
| 7.2.10. AT+CSQ           |                        |                                 |
| 7.2.11. AT+SYSINFO       |                        |                                 |
| 7.2.12. AT+UCPIN         |                        | 51                              |
| 7.2.13. AT+RELD          |                        | 51                              |
| 7.2.14. AT+CLEAR         |                        | 51                              |
| 7.2.15. AT+CFGTF         |                        |                                 |
| 7.2.16. AT+VER           |                        |                                 |
| 7.2.17. AT+SN            |                        |                                 |
| 7.2.18. AT+ICCID         |                        |                                 |
| 7.2.19. AT+IMEI          |                        |                                 |
| 7.2.20. AT+CIP           |                        | 53                              |
| 7.2.21. AT+LBS           |                        |                                 |
| 7.2.22. AT+CCLK          |                        | 53                              |
| 7.2.23. AT+PING          |                        | 53                              |
| 7.2.24. AT+UART          |                        |                                 |
| 8: 8 data bits           |                        | 54                              |
| 1: 1 stop bit            |                        | 54                              |
| 2: 2 stop bits           |                        | 54                              |
| 7.2.25. AT+CMDPT         |                        | 54                              |
| 7.2.26. AT+UARTFT        |                        |                                 |
| 7.2.27. AT+UARTFL        |                        | 55                              |
| 7.2.28. AT+APN           |                        | 55                              |
| 7.2.29. AT+SOCKA         |                        |                                 |
| 7.2.30. AT+SOCKB         |                        |                                 |
| 7.2.31. AT+SOCKAEN       |                        |                                 |
| 7.2.32. AT+SOCKBEN       |                        |                                 |
| 7.2.33. AT+SOCKALK       |                        |                                 |
| 7.2.34. AT+SOCKBLK       |                        |                                 |
|                          |                        |                                 |

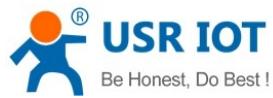

| Be Honest, Do Best ! | USR-G786-G User Manual | Technical Support: h.usriot.com |
|----------------------|------------------------|---------------------------------|
| 7.2.35. AT+SOCKATO   |                        |                                 |
| 7.2.36. AT+SOCKBTO   |                        |                                 |
| 7.2.37. AT+SOCKRSTIM |                        |                                 |
| 7.2.38. AT+MODBUSEN  |                        |                                 |
| 7.2.39. AT+REGEN     |                        |                                 |
| 7.2.40. AT+REGTP     |                        |                                 |
| 7.2.41. AT+REGDT     |                        | 60                              |
| 7.2.42. AT+REGSND    |                        |                                 |
| 7.2.43. AT+HEARTEN   |                        | 60                              |
| 7.2.44. AT+HEARTDT   |                        | 61                              |
| 7.2.45. AT+HEARTSND  |                        |                                 |
| 7.2.46. AT+HEARTTM   |                        | 61                              |
| 7.2.47. AT+HTPTP     |                        |                                 |
| 7.2.48. AT+HTPURL    |                        |                                 |
| 7.2.49. AT+HTPSV     |                        |                                 |
| 7.2.50. AT+HTPHD     |                        |                                 |
| 7.2.51. AT+HTPTO     |                        |                                 |
| 7.2.52. AT+HTPFLT    |                        |                                 |
| 7.2.53. AT+DSTNUM    |                        |                                 |
| 7.2.54. AT+SMSFLT    |                        | 64                              |
| 7.2.55. AT+CISMSSEND |                        | 64                              |
| 8. Contact Us        |                        | 65                              |
| 9. Disclaimer        |                        |                                 |
| 10. Update History   |                        | 65                              |
|                      |                        |                                 |

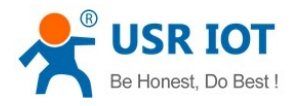

# 1. Introduction

### 1.1. Overview

4G cellular modem USR-G786-G is launched in 2020 featuring with rugged design, high speed, low latency, compact size, high reliability and global bands. G786 provides wireless data communications between field serial devices and the central control system to enable remote control of industrial field sites. It supports TCP/UDP/HTTP protocol, SMS work mode, user-defined identity and heartbeat packets, 2 sockets connection, underneath device FTP upgrade and remote self-update. G786 is ideal for M2M and IoT applications including distribution automation, smart metering, water & wastewater, heating, street light monitoring and etc.

Please open our official website for more information.

https://www.pusr.com/products/4g-cellular-modems-with-global-bands-usr-g786-g.html

### 1.2. Features

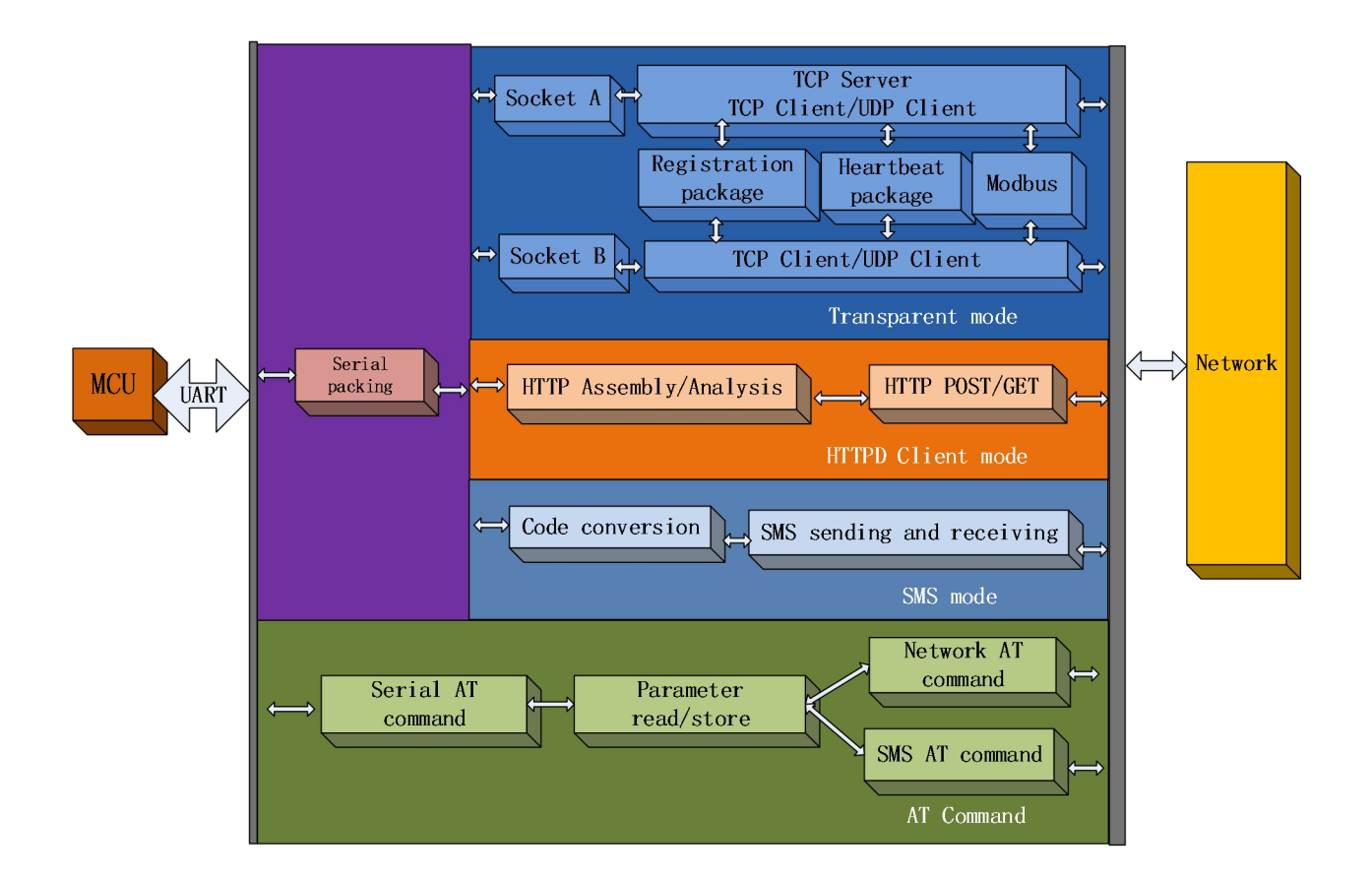

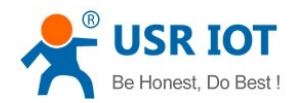

- > Supports global 4G LTE frequency bands.
- Supports 2 sockets, TCP Server, TCP Client, UDP and HTTP client.
- Built-in hardware watchdog.
- Each socket supports buffering 5 packets of serial data, each packet up to 1000bytes.
- Supports user-defined identity and heartbeat packets.
- Supports configuration by serial / SMS / network AT commands.
- Supports base station location.
- > Supports Modbus RTU/TCP protocol conversion.
- > Supports base station positioning.
- Supports multiple modes including transparent transmission mode, HTTPD Client mode and SMS mode.
- Supports remote firmware upgrade, keep the firmware up to date.
- > Supports sending English SMS.

# 2. Get Started

### 2.1. Specification

| Item     | Description        | Parameter      |                                                          |
|----------|--------------------|----------------|----------------------------------------------------------|
|          | Standard           | FDD-LTE, TDD-L | TE, UMTS, GSM                                            |
|          |                    | FDD-LTE        | B1/B2/B3/B4/B5/B7/B8/B12/B13/B18/B19/B2<br>0/B25/B26/B28 |
|          | Frequency Band     | TDD-LTE        | B38/B39/B40/B41                                          |
|          |                    | WCDMA          | B1/B2/B4/B5/B6/B8/B19                                    |
|          |                    | GSM            | B2/B3/B5/B8                                              |
|          |                    | TDD-LTE        | +23dBm±2dB(Power class 3)                                |
|          |                    | FDD-LTE        | +23dBm±2dB(Power class 3)                                |
|          |                    | WCDMA          | +24dBm+1/-3dB(Power class 3)                             |
|          |                    | PCS1900        | +26dBm±2dB(Power class E2)                               |
| Wireless |                    | 8-PSK          |                                                          |
| module   |                    | DCS1800        | +26dBm±2dB(Power class E2)                               |
| modulo   | Transmitting Power | 8-PSK          |                                                          |
|          |                    | EGSM900        | +27dBm±27dB(Power class E2)                              |
|          |                    | 8-PSK          |                                                          |
|          |                    | GSM850 8-PSK   | +2dBm±2dB(Power class E2)                                |
|          |                    | PCS1900        | +30dBm±2dB(Power class 1)                                |
|          |                    | DCS1800        | +30dBm±2dB(Power class 1)                                |
|          |                    | EGSM900        | +33dBm±2dB(Power class 4)                                |
|          |                    | GSM850         | +33dBm±2dB(Power class 4)                                |
|          |                    | FDD-LTE        | Download 150Mbps, upload 50Mbps                          |
|          | Data Speed         | TDD-LTE        | Download 130Mbps, upload 30Mbps                          |
|          |                    | WCDMA          | Download 384Kbps, upload 384Kbps                         |

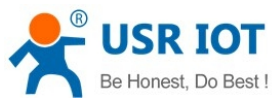

| Be Hor   | USR-                   | -G786-G User Manual Technical Support: h.usriot.com |  |  |
|----------|------------------------|-----------------------------------------------------|--|--|
|          |                        | EDGE Download 296Kbps, upload 236.8Kbps             |  |  |
|          |                        | GPRS Download 107Kbps, upload 85.6Kbps              |  |  |
|          | Serial Port Type       | 1 x RS-232/RS-485,software selection                |  |  |
|          | Baud Rate              | RS232: 2400bps - 460800bps                          |  |  |
|          | Dadu Nate              | RS485: 2400bps - 230400bps                          |  |  |
|          | Port Connector         | Pluggable industrial terminal block                 |  |  |
|          | Serial Signals         | RS232:TX RX GND RS485:A B GND                       |  |  |
|          |                        | ESD: IEC 61000-4-2 Level 4                          |  |  |
|          | Serial Port Protection | Surge: IEC 61000-4-5 Level 3                        |  |  |
|          |                        | EFT: IEC 61000-4-5 Level 3                          |  |  |
|          | Power Interface        | Pluggable industrial terminal block                 |  |  |
|          |                        | ESD: IEC 61000-4-2 Level 4                          |  |  |
|          | Power Interface        | Surge: IEC 61000-4-5 Level 3                        |  |  |
|          | Protection             | EFT: IEC 61000-4-4 Level 3                          |  |  |
|          |                        | Anti-reverse protection                             |  |  |
| Hardware | Power Input            | DC 9V~36V                                           |  |  |
|          | Consumption            | Working current: 77mA@12V Peak current:165mA@12V    |  |  |
|          | RS485 Pull-down        | 2.2ΚΩ                                               |  |  |
|          | resistance             |                                                     |  |  |
|          | SIM card slot          | 1,8V/3V, drawer-type slot                           |  |  |
|          | Antenna                | 1 x SMA Female interface                            |  |  |
|          | Working Temperature    | -35℃ - 75℃                                          |  |  |
|          | Storage Temperature    | <b>-40°</b> ℃ <b>- 90</b> °℃                        |  |  |
|          | Ambient Humidity       | 5 ~ 95% (non-condensing)                            |  |  |
|          | Indicators             | Power,Work,Net,LinkA                                |  |  |
|          | Enclosure              | Metal casing                                        |  |  |
|          | Protection Rating      | IP30                                                |  |  |
|          | Installation           | Wall-mounting                                       |  |  |
|          | Dimension (mm)         | 112.2*94*28(L*W*H)                                  |  |  |
|          | Work mode              | Transparent mode, HTTPD mode, SMS mode              |  |  |
|          | Configuration          | Serial AT command,Net AT command,SMS AT             |  |  |
|          |                        | command,windows utility                             |  |  |
|          | Network Protocol       | TCP/UDP/DNS/HTTP/FTP                                |  |  |
|          | Maximum NO. Of TCP     | 2                                                   |  |  |
|          | connection             |                                                     |  |  |
| Software | Network Access         | APN, VPDN                                           |  |  |
|          | Modbus RTU/TCP         | Support                                             |  |  |
|          | protocol conversion    |                                                     |  |  |
|          | SMS functions          | Support                                             |  |  |
|          | Heartbeat packet       | Support                                             |  |  |
|          | Identity packet        | User defined identity packet/ICCID /IMEI            |  |  |
|          | mechanism              |                                                     |  |  |
|          | FIP upgrade            | Support                                             |  |  |

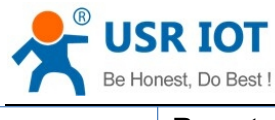

Remote firmware update Support

# 2.2. Hardware

#### 2.2.1. Dimensions

UNIT: mm.

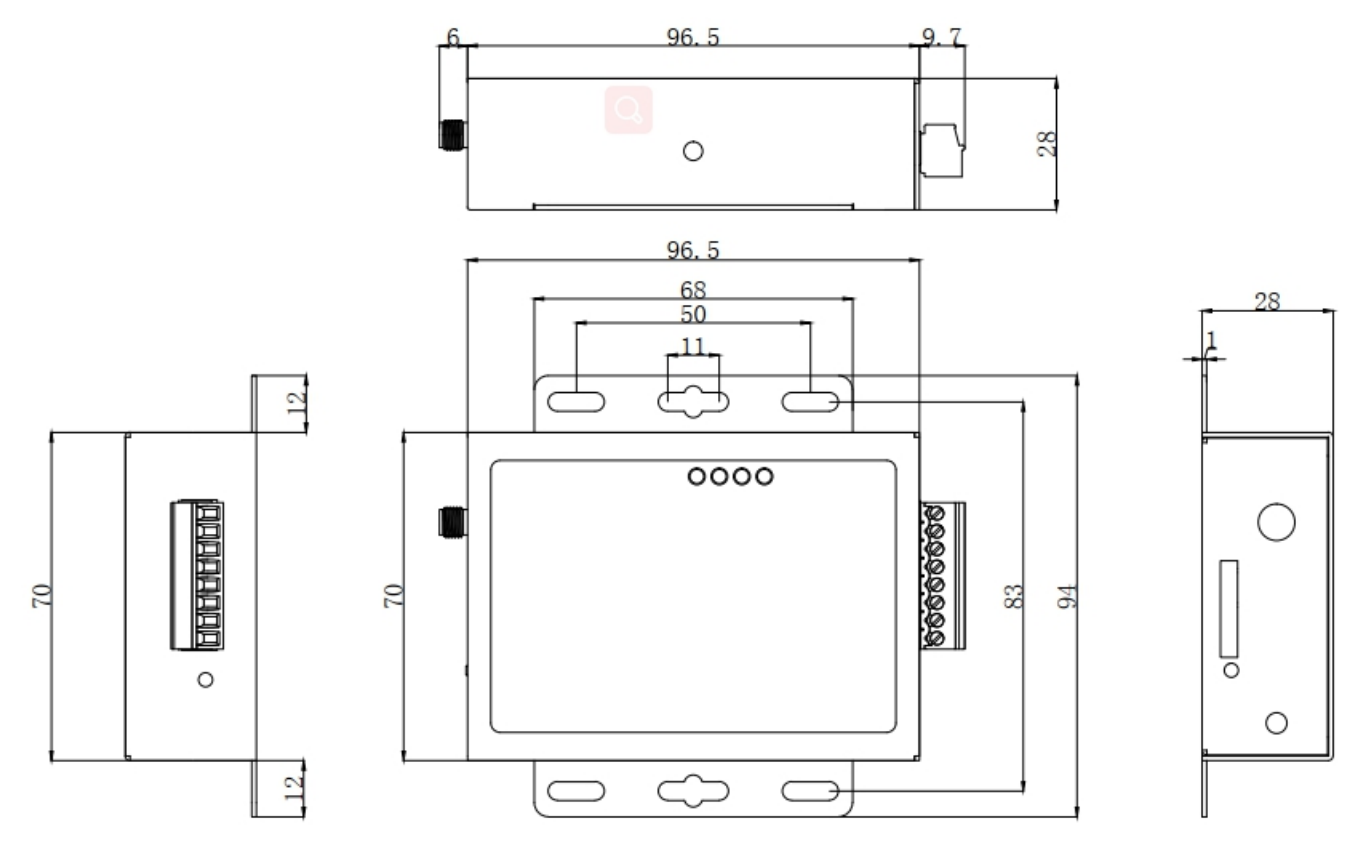

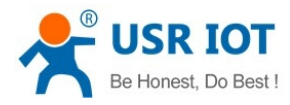

#### 2.2.2. Interfaces

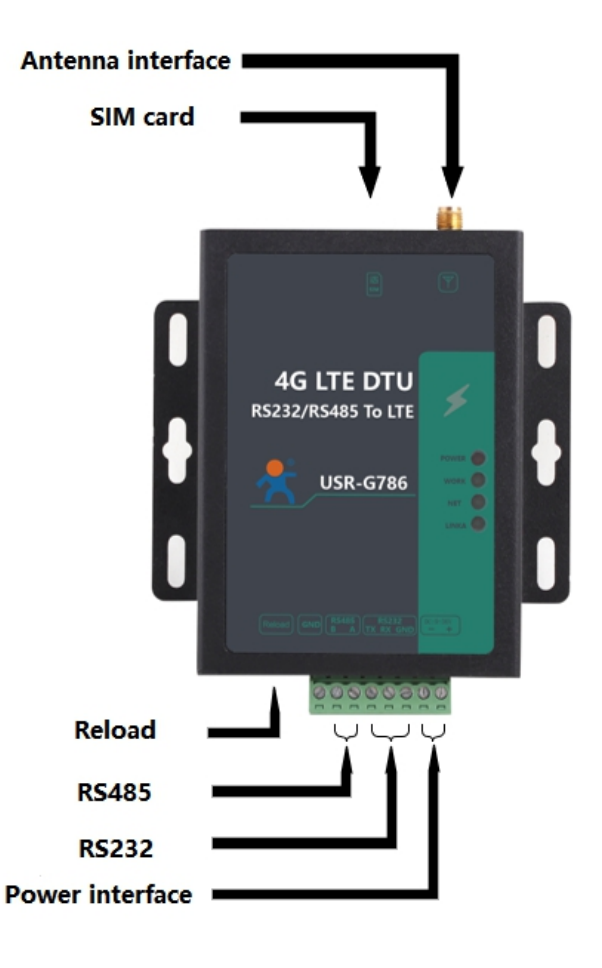

#### 2.2.3. Indicators

There are four LED indicators on USR-G786-G, POWER,WORK,NET,LINKA. Status of the indicator is explained as follows:

| Indicators | Function                   | Description                             |
|------------|----------------------------|-----------------------------------------|
| POWER      | Power indicator            | Always on after power on                |
| WORK       | System status.             | Blinking after system run               |
| NET        | Network status.            | Always on after registering the network |
| LINKA      | Socket A connection status | Always on after socket A connection     |

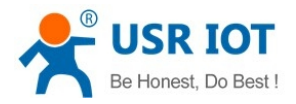

# 2.3. Connecting Hardware

### 2.3.1. Hardware Preparation

Open the packing box, the following accessories will be found:

|                   |                   | 23.5cm                                            |
|-------------------|-------------------|---------------------------------------------------|
| Sucker 4G antenna | Power adapter     | Power cord                                        |
|                   | Sucker 4G antenna | Sucker 4G antenna     Power adapter<br>(optional) |

Required additional testing tools:

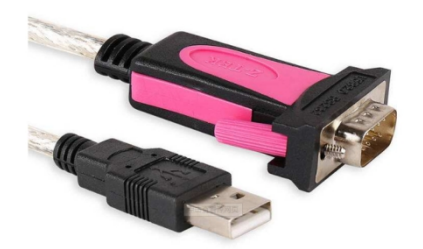

RS232 serial to USB cable

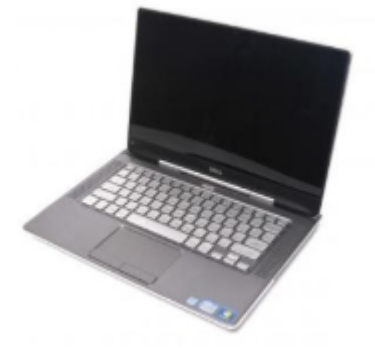

PC

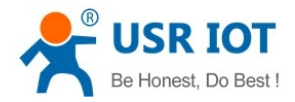

#### 2.3.2. Installing SIM card and antenna

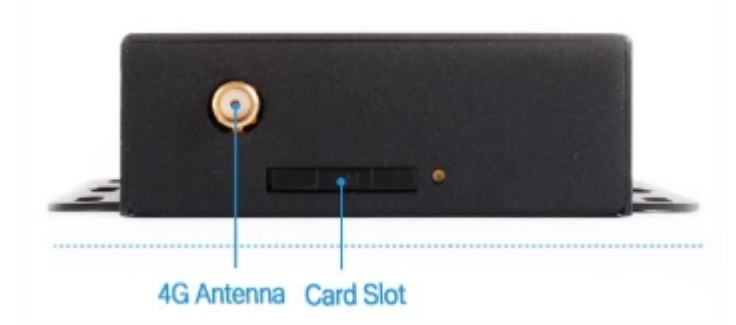

Press and hold the ejection button of the sim card holder to eject it and install the sim card. Install the antenna.Gently rotate the movable part of the metal SMA male connector to the end with your hand, until the external threads of the antenna SMA female connector cannot be seen.

#### 2.3.3. Serial Connecting

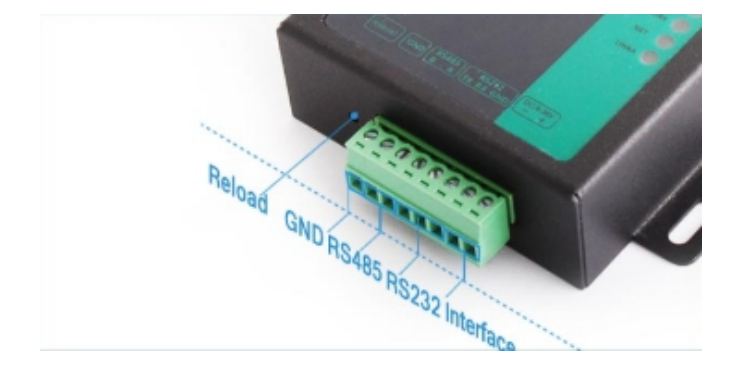

Remove the terminal from the device during installation, loosen the locking screws on the terminal, connect the corresponding wires to the terminal, and tighten the screws.

RS232: When connecting to a RS232 serial device, connect TX of RS232 interface of G786-G to RX of the serial device, RX of G786-G to TX of the serial device, GND to GND.

RS485: When connecting to a RS485 serial device, connect A of RS485 interface of G786-G to A pin of the serial device, B of G786-G to B of serial device.

#### 2.3.4. Power Supply

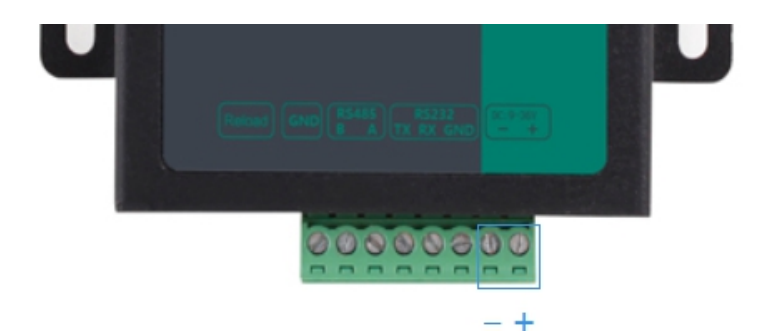

Connect a 9-36V DC power adapter to the power terminal. "POWER" LED will always be on and the

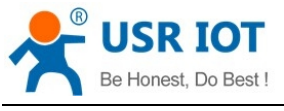

"WORK" LED will blink after power on.

# 3. Utility Configuration

### 3.1. Download the Utility

Please download the utility from our official website: https://www.pusr.com/support/downloads/usr\_g786\_g-setup-software-v1.0.1.html

# **3.2. Configuration via PC**

| 🛠 USR-G786-G V1.0.1                                                                                                    | - 🗆 X                                                      |
|----------------------------------------------------------------------------------------------------|------------------------------------------------------------|
| File Language Help 1                                                                                                    |                                                            |
| [PC Serial Parameters] : ComName COM79 🗸 BaudRate 115200 🗸 Parity/Data/Stop NONI 🗸                                                                                                    | 8 v 1 v Close PC Serial 🖗 Load Fw 😼 Start Fw               |
| Choose Work Mode                                                                                                    | Operation and Hints                                        |
| ● Transparent Mode 2 ○ HTTPD Client Mode ○ SMS Mode                                                                                                    | Query all parameters                                       |
| TCP/UDP                                                                                                    | Enter Serial AT command mode Exit Serial AT command mode 5 |
| PC NetWork M2M device Serial device                                                                                                    | Help message Restart Query version                         |
| Transparent Mode parameters                                                                                                    | Save as default Restore default Reset to factory settings  |
| Socket A 3 IP&Port test.usr.cn 2317                                                                                                    | A Query RSSI                                               |
| Link Type TCPC ~<br>Over Time (s) 5                                                                                                    | Time Hex RX:0                                              |
| Enable     Socket B                                                                                                    | 6                                                          |
|                                                                                                    |                                                            |
| Modem Parameters       Serial       Serial     Serial     BaudRate     115200       4     Parity/Data/Stop     NONE     8     1       ✓     More     8     1     ~       Generation     Gage Time Interval(ms)     Package Length(Bytes)     1000 | ~                                                          |
| Enable Echo     MODBUS Change                                                                                                    | ▼                                                          |
| Command Password www.usr.cn#<br>Welcome Message [USR-G786]<br>APN CMNET,,,0                                                                                                    |                                                            |
|                                                                                                    |                                                            |

USR-G786-G configuration utility is shown below:

Setp1: Set the serial port parameters of the utility, which must be the same with current parameters of serial port of G786, otherwise it cannot communicate with DTU. Default settings of serial port of G786: 115200, 8, None,1.

Step2: Select the work mode of DTU, transparent mode.

Step3: Select a transparent transmission protocol.

Step4: If you want to change the serial port parameters of the DTU in accord with the connected device, please change the parameters here. You can also enable modbusRTU/TCP conversion by click the "modbus change" option.

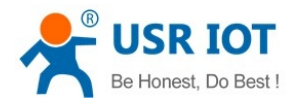

Step5: Save all configuration parameters, please click "save current parameters" button. G786 will save the configuration and restart automatically. If you changed serial parameters, please check the step1 before continuing.

Step6: Data display area, displaying the data sent and received with time stamp when click the "time" option.

Step7: Data sending area, enter the data and click Send.

# 4. Serial Port

### 4.1. Basic Parameters

| USR-G786-G V1.0.1                          |                                                |                                       |                         |                                                                                         |                                                                                                    | – 🗆 ×                                 |
|--------------------------------------------|------------------------------------------------|---------------------------------------|-------------------------|-----------------------------------------------------------------------------------------|----------------------------------------------------------------------------------------------------|---------------------------------------|
| File Language Help                         |                                                |                                       |                         |                                                                                         |                                                                                                    |                                       |
| [PC Serial Parameters] : Cor               | mName COM21 v B                                | audRate 115200 v                      | Parity/Data/Stop NONI 🗸 | 8 ~ 1                                                                                   | Close PC Serial                                                                                                   | Ş Start Fw                            |
| Choose Work Mode                           |                                                |                                       |                         | Operation a                                                                             | nd Hints                                                                                                    |                                       |
| Transparent Mode                           | ⊖ HTTPD                                        | Client Mode C                         | ) SMS Mode              | s                                                                                       | 🗟 Query all parameters                                                                                            | Save current parameters               |
| TCP/UDP                                    | TCP/UE                                         | DP Se                                 | rial                    |                                                                                         | Enter Serial AT command mode                                                                                      | Exit Serial AT command mode           |
| PC                                         | NetWork                                        | M2M device                            | Serial device           | Time                                                                                    | RX:0                                                                                                    | ResetCount                            |
| Transparent Mode parameter                 | rs                                             |                                       |                         | General o                                                                               | peration process:                                                                                                 |                                       |
| Enable<br>Socket A                         | IP&Port [<br>Link Type [<br>Over Time (s) [    | 192.168.100.73<br>TCPS<br>5           | 50<br>~                 | <ul> <li>1. Conne</li> <li>2. Click "</li> <li>3. Click "</li> <li>4. Choose</li> </ul> | ct the module to PC serial port, p<br>Open PC serial"<br>Query all parameters"<br>e work mode and configure relat | power the module                      |
| Enable<br>Socket B                         |                                                |                                       |                         | 5. Click "<br>Serial Op                                                                 | Save current parameters"<br>en Success                                                                            |                                       |
| Enable<br>Heartbeat<br>Package             |                                                |                                       |                         |                                                                                         |                                                                                                    |                                       |
| ✓ Enable<br>Identity Reg<br>Package<br>Reg | g Package Send Type [<br>g Package Data Type [ | Send register data when<br>ICCID Code | ><br>>                  | <b>*</b>                                                                                |                                                                                                    |                                       |
| Modem Parameters                           |                                                |                                       |                         |                                                                                         |                                                                                                    | · · · · · · · · · · · · · · · · · · · |
| Serial Serial Parity,                      | BaudRate 115200<br>/Data/Stop NONE             | ~<br>~ 8 ~                            | 1 ~                     | ^                                                                                       |                                                                                                    |                                       |
| kage Time                                  | Interval(ms)100                                | Package Length(B)                     | /tes) 1000              | ✓ Send via S                                                                            | Serial Port • TX:0                                                                                                | 🔍 Send 👻                              |

Serial parameters of USR-G786-G must be consistent with the parameters of the connected serial device.

| Item      | Parameter                                |
|-----------|------------------------------------------|
| Baud rate | RS232: 2400,4800,9600,14400,19200,28800, |
|           | 33600,38400,57600,115200,230400,460800   |
|           | RS485: 2400,4800,9600,14400,19200,28800, |
|           | 33600,38400,57600,115200,230400          |
| Data bits | 8                                        |
| Stop bits | 1,2                                      |

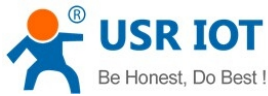

| Bel | Honest, Do Best ! USR-G | 786-G User Manual | Technical Support: h.usriot.com |
|-----|-------------------------|-------------------|---------------------------------|
|     |                         | NONE              |                                 |
|     | Parity bit              | EVEN              |                                 |
|     |                         | ODD               |                                 |

### 4.2. Framing mechanism

#### 4.2.1. Time Trigger

When G786-G receives data from the UART, it continuously checks the interval of two adjacent bytes. If the interval time is greater or equal to a certain "time threshold", then a frame is considered finished, otherwise the data is received until greater or equal to the packet length byte set. This frame is sent to the network as a TCP or UDP packet. The "time threshold" here is the time between packages. The range of settable is 100ms~60000ms.Factory default: 100ms.

This parameter can be set by AT command, AT+UARTFT=<time>.

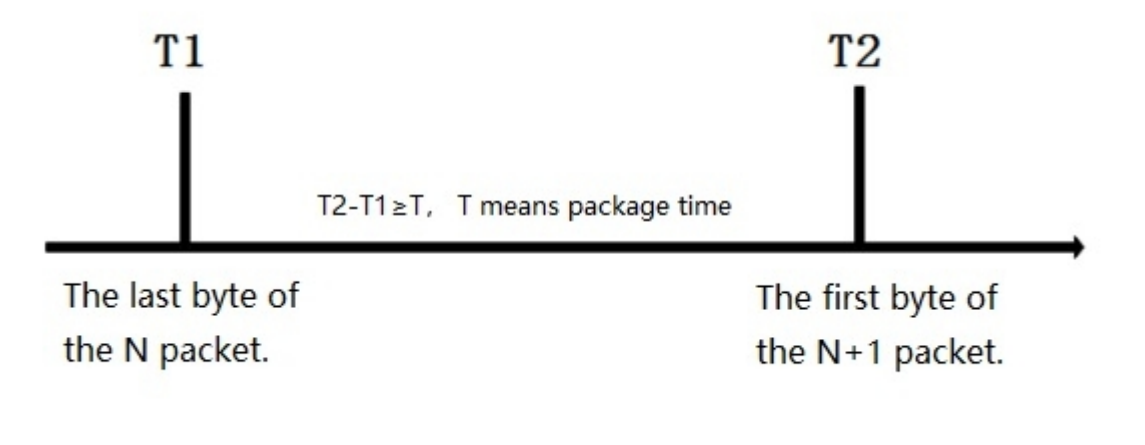

#### 4.2.2. Length trigger

When G786-G receives data from the UART, it constantly checks the number of bytes received. If the number of bytes received is equal to a certain "length threshold", a frame is considered to have ended, otherwise the packaging time is waiting for the end. This frame is sent to the network as a TCP or UDP packet. The "length threshold" here is the package length. The settable range is 100~1000.Factory default 1000.

(Note: when using "command password +AT command" function, the package length must be larger than the "command password +AT command", otherwise AT command is invalid) This parameter can be set by AT command, AT+UARTFL=<length>.

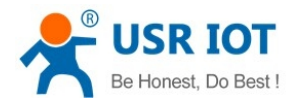

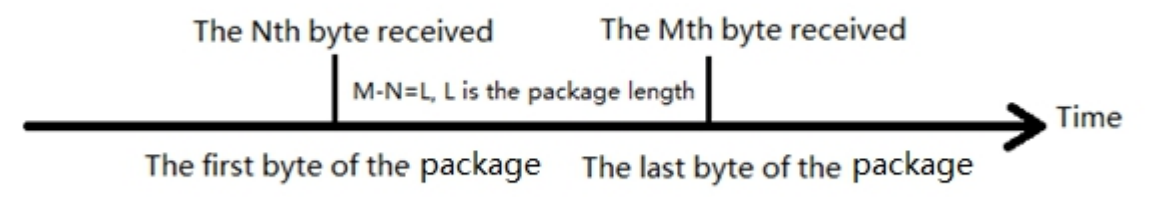

#### 4.2.3. Network Data Output Port

We need to set the output serial port of the USR-G786-G network data. Setting commands and parameters as follows:

Table1 Network data output serial port setting instructions

| Command        | Descriptions                                                    |  |
|----------------|-----------------------------------------------------------------|--|
| AT+CMDPT=RS232 | Data sent from network is output on 232 serial port.            |  |
| AT+CMDPT=RS485 | Data sent from network is output on 485 serial port.            |  |
| AT+CMDPT=RSALL | Data sent from network is output on 232 and 485 port. (Default) |  |

In order to ensure the data output efficiency, please select one serial port as the network data output port according to needs.

### 5. Selecting an Operating Mode

USR-G786-G has three working modes: net transparent mode, HTTPD Client mode and SMS mode.

### 5.1. Net Transparent Mode

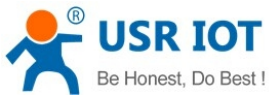

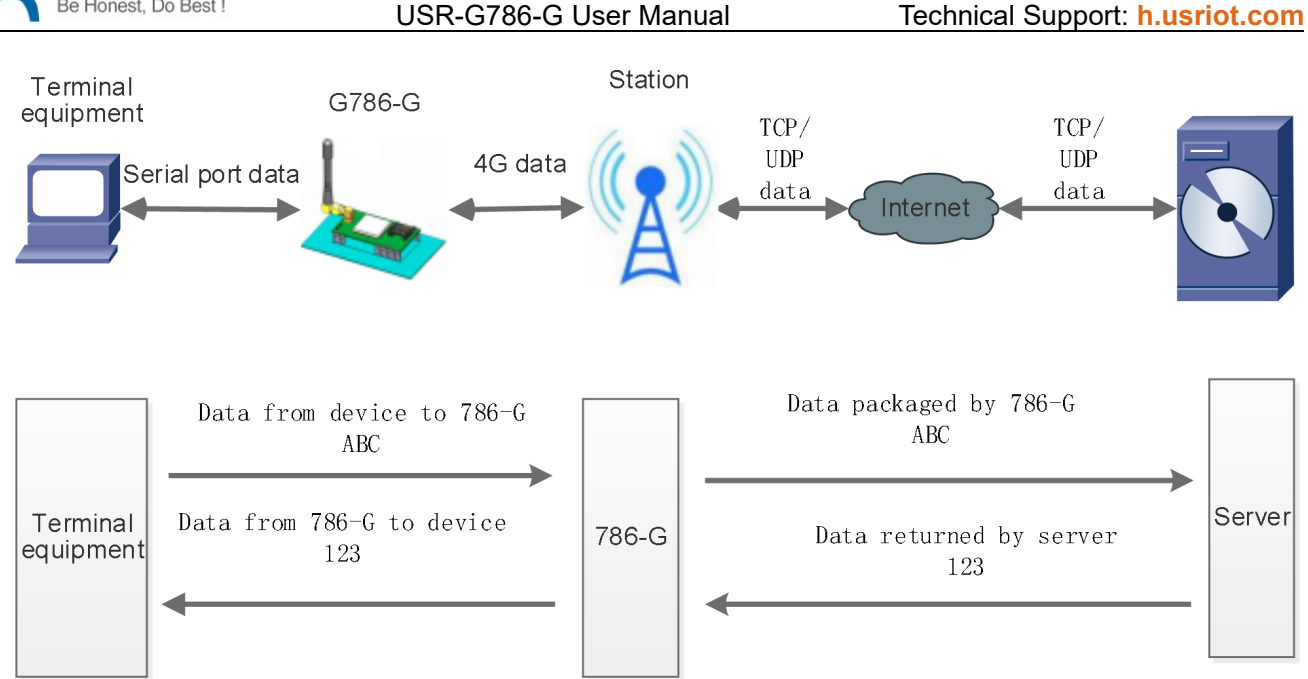

In this mode, user's serial device can directly send data to the specified network server through G786-G. Module can also receive data from the server and directly forward to the serial device.

In this mode, users do not need to pay attention to the data conversion process between serial port and network data packets. They only need to set simple parameters to realize the transparent transmission of data between serial devices and network servers.

G786-G supports 2 socket connections, Socket A and Socket B, which are independent of each other. Only Socket A supports as TCP Client, TCP Server and UDP Client.Socket B only supports TCP Client and UDP Client .

It supports up to 3 TCP Clients when works as a TCP Server. Because the conventional operator network can not be accessed through the external network, so for the Server function need to use a dedicated APN card .

### 5.1.1. TCP Client Mode

① Set parameters by software:

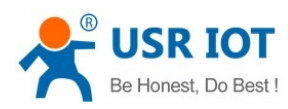

Technical Support: h.usriot.com

| USR-G786-G V1.0.1                                                               |         |                         |                 | - 🗆 X                         |
|---------------------------------------------------------------------------------|---------|-------------------------|-----------------|-------------------------------|
| File Language Help 1                                                            |         |                         | _               |                               |
| [PC Serial Parameters] : ComName COM21 V BaudRate 115200 V Parity/Data/Stop NOM | )NI ~ 8 | ✓ 1 ✓ Open PC Serial    | l 😼 Load Fw 😼 S | Start Fw                      |
| Choose Work Mode                                                                | (       | Operation and Hints     | -               | 8                             |
| 4 Transparent Mode O HTTPD Client Mode O SMS Mode                               | 3       | 🗟 Query all paramete    | ers             | 🗟 Save current parameters     |
| TCP/UDP Serial Serial                                                           | 2       | Enter Serial AT command | mode 9          | Exit Serial AT command mode   |
| PC NetWork M2M device Serial device                                             |         | Help message            | Restart         | Query version                 |
| Transparent Mode parameters                                                     |         | Save as default         | Restore defa    | ult Reset to factory settings |
| Enable                                                                          | ^       | Ouery RSST              | L               | · ·                           |
| Socket A IP&Port test.usr.cn 2317                                               | =       | Time RX:1761            |                 | ResetCount                    |
| Over Time (s) 5                                                                 | 2       | >[Tx->][11:40:48][asc]  |                 | ^                             |
| Enable                                                                          |         | AT+Z                    |                 |                               |
| Socket B                                                                        |         |                         |                 |                               |
|                                                                                 | >       | >[Rx<-][11:40:49][asc]  |                 |                               |
|                                                                                 | /       | AT+Z                    |                 |                               |
| Enable<br>Heartbeat<br>Package                                                  | , c     | Ж                       |                 |                               |
| Modem Parameters                                                                |         | Operation complete      |                 |                               |
|                                                                                 |         | >[Rx<-][11:40:49][asc]  |                 |                               |
| Serial Serial BaudRate 115200 V                                                 | ſ       | [USR-G786]              |                 |                               |
| Parity/Data/Stop NONE V 8 V 1 V                                                 | L L     |                         |                 |                               |
| ✓ More kage Time Interval(ms)100 Package Length(Bytes) 1000                     |         |                         |                 |                               |
| Enable Echo MODBUS Change                                                       | -       |                         |                 | •                             |
| Command Password www.usr.cn#                                                    |         |                         |                 |                               |
| Welcome Message [USR-G786]                                                      |         |                         |                 |                               |
| 7 APN CMNET,,,0                                                                 |         | Send via Serial Port 👻  | TX:0            | 🕗 Send 👻                      |
| Auto Rectort Time/c) 1800                                                       | v       |                         |                 |                               |

- 1. Open the setup software. Set the Serial port parameters according to the serial device and click "Open PC Serial".
- 2. Click "Enter Serial AT command mode" and wait for the device to enter AT command mode.
- 3. Click "Query all parameters" and wait for obtaining all current parameters.
- 4. In "Choose Work Mode", select "Transparent Mode".
- 5. Set "IP&Port" to test.usr.cn and 2317, link type to TCPC(TCP Client).
- 6. Check "More". If using an APN card, need to set the APN information.
- 7. Set APN parameter: CMNET, "0. E.g: APN: CMNET, username: empty, password: empty, authentication method: NONE.
- 8. Click "Save current parameters".
- 9. Click the "Restart" button to restart the module.
- 10. After the device restarts, NET and LINKA lights will be on, then we can transmit data in both directions.

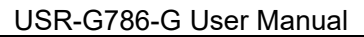

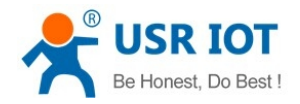

② Set by AT command:

1. Set the work mode to net transparent transmission:

#### AT+WKMOD=NET

2. Enable socket A:

AT+SOCKAEN=ON

3. Set socket A to TCP Client:

#### AT+SOCKA=TCPC,test.usr.cn,2317

- 4. Set APN. E.g: APN is CMNET, username is empty, password is empty, authentication method is NONE: **AT+APN=CMNET,,,0**
- 5. Reboot:

AT+Z

③ Test

Connect the serial port of USR-G786-G to the computer via a RS232 serial to USB cable, send data from the setup software, our test server will return the same data to serial port.

| USR-G786-G V1.0.1                      |                                 |               |                                |                                       |                  |                     | – 🗆 X            |
|----------------------------------------|---------------------------------|---------------|--------------------------------|---------------------------------------|------------------|---------------------|------------------|
| File Language Help                     |                                 |               |                                |                                       |                  |                     |                  |
| [PC Serial Parameters] : ComName COM21 | BaudRate 115200 V Parity/Data/S | itop NONI v 8 | ~ 1                            | Open PC Serial                        | l 😽 Load Fw 😽 St | tart Fw             |                  |
| Choose Work Mode                       |                                 |               | Operation                      | and Hints                             |                  |                     |                  |
| Transparent Mode     O HT              | TPD Client Mode 🔿 SMS Mode      |               | e                              | 🗟 Query all paramete                  | ers              | 🖷 Save current p    | arameters        |
|                                        | P/UDP Serial                    |               |                                | Enter Serial AT command               | mode             | Exit Serial AT comm | and mode         |
| PC NetWork                             | M2M device Serial               | I device      |                                | Help message                          | Restart          | Qu                  | Jery version     |
| Transparent Mode parameters            |                                 |               |                                | Save as default                       | Restore defau    | lt Reset to         | factory settings |
| ✓ Enable                               |                                 | ^             |                                | Ouen/ RSSI                            |                  |                     | ×.               |
| SOCKEL A IPAPO                         |                                 | _             | ✓ Time                         | Hex RX:1767                           |                  |                     | ResetCount       |
| Over Time (                            | (s) 5                           |               | AT+Z                           |                                       |                  |                     | ^                |
| Enable                                 |                                 |               |                                |                                       |                  |                     |                  |
| Socket B                               |                                 |               | OK                             |                                       |                  |                     |                  |
| Enable     Heartbeat     Package       |                                 | ~             | Operatio<br>>[Rx<-]<br>[USR-G7 | n complete<br>[11:40:49][asc]<br>?86] |                  |                     |                  |
| Modem Parameters                       |                                 |               | >[Tx->]                        | [11:42:42][asc] Ser                   | nd               |                     |                  |
| Serial Serial BaudRate 11520           | 10 ~                            | ^             | 123456                         |                                       |                  |                     |                  |
| Parity/Data/Stop NONE                  | ✓ 8 ✓ 1                         | ~             | >[Rx<-]                        | [11:42:42][asc] Rec                   | ceive            |                     |                  |
| kage Time Interval(ms)100              | Package Length(Bytes) 1000      |               | 123456                         |                                       |                  |                     |                  |
| Enable Echo                            | MODBUS Change                   |               |                                |                                       |                  |                     | <b>*</b>         |
| Command Password                       | www.usr.cn#                     |               | 123456                         |                                       |                  |                     |                  |
| Welcome Message                        | [USR-G786]                      |               |                                |                                       |                  |                     |                  |
| APN<br>Auto Restart Time(s)            | CMNET,,,0                       | ~             | Send via                       | Serial Port 👻 🗌 Hex                   | TX:6             |                     | 🕘 Send 🔹         |

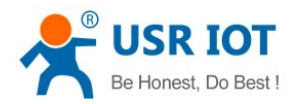

### 5.1.2. TCP Server Mode

TCP Server function needs to be test through an APN dedicated network card.

① Set parameters by setup software:

| ★ USR-G786-G V1.0.1                                               | 1                       |                                  |                      |                           | – 🗆 X      |
|-------------------------------------------------------------------|-------------------------|----------------------------------|----------------------|---------------------------|------------|
| [PC Serial Parameters] : ComName COM113 V BaudRate 115200 V Pa    | rity/Data/Stop NONI - 8 | V 1 V Close PC Serial            | 🖗 Load Fw ಳ Start Fw |                           |            |
| Choose Work Mode                                                  |                         | Operation and Hints              |                      | 8                         |            |
| Transparent Mode     4                                            | MS Mode                 | 3 Query all parameters           | Save                 | e current parameters      |            |
| TCP/UDP Seria                                                     | +                       | 2 Enter Serial AT command mod    | de 9 Exit Seria      | I AT command mode         |            |
| PC NetWork 5 M2M device                                           | Serial device           | Help message                     | Restart              | Query version             |            |
| Transparent Mode parameters                                       |                         | Save as default                  | Restore default      | Reset to factory settings |            |
| Socket A IP&Port 118.190.93.90                                    | 10                      | Query RSSI                       |                      |                           |            |
| Unk Type TCPS                                                     |                         | Time Hex RX:1618                 |                      | <b>_</b>                  | ResetCount |
|                                                                   |                         |                                  |                      |                           | ^          |
| Socket B                                                          |                         | Operation complete               |                      |                           |            |
|                                                                   |                         | >[Tx->][11:44:48][asc]           |                      |                           |            |
|                                                                   |                         | AT+Z                             |                      |                           |            |
| ☐ Enable<br>Heartbeat<br>Package                                  | v                       | >[Rx<-][11:44:48][asc]<br>AT+Z   |                      |                           |            |
| Modem Parameters                                                  |                         | 3                                |                      |                           |            |
| Serial Serial BaudRate 115200                                     |                         | OK                               |                      |                           |            |
| 6 Parity/Data/Stop NONE 8                                         | 1 ~                     | Operation complete               |                      |                           |            |
| More Age Time Interval(ms)[100 Package Length(Byte                | 5) 1000                 | >[Rx<-][11:44:49][asc]           |                      |                           |            |
| Enable Echo MODBUS Change                                         |                         | [USR-G786]                       |                      |                           |            |
| Command Password www.usr.cn#                                      |                         |                                  |                      |                           |            |
| Veicome Message [USR-G786]<br>7 APN .sd,usrtest1@sdyr.vpdn.sd,wwv | /.usr.cn,1              | abcdefg                          |                      | •                         | ~          |
| Auto Restart Time(s) 1800                                         |                         | abcacig                          |                      |                           |            |
|                                                                   |                         | Send via Serial Port • Hex TX:2: | 21                   |                           | 🔍 Send 🕞   |

Device works as TCP Server, and need to be filled in the IP and port of itself in"IP & Port".

- ② Set by AT command:
- 1. Set the work mode to net transparent mode:

AT+WKMOD=NET

2. Enable socket A:

AT+SOCKAEN=ON

- 3. Set socket A as TCP Server, local port 2317, IP has no reference meaning in Server: AT+SOCKA=TCPS,test.usr.cn,2317
- 4. Set APN. E.g: APN:CMNET, username: empty, password: empty, authentication method: NONE: **AT+APN=CMNET,,,0**
- 5. Reboot:

AT+Z

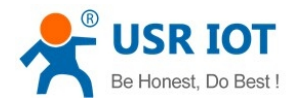

### 5.1.3. UDP Client Mode

① Set parameters by software:

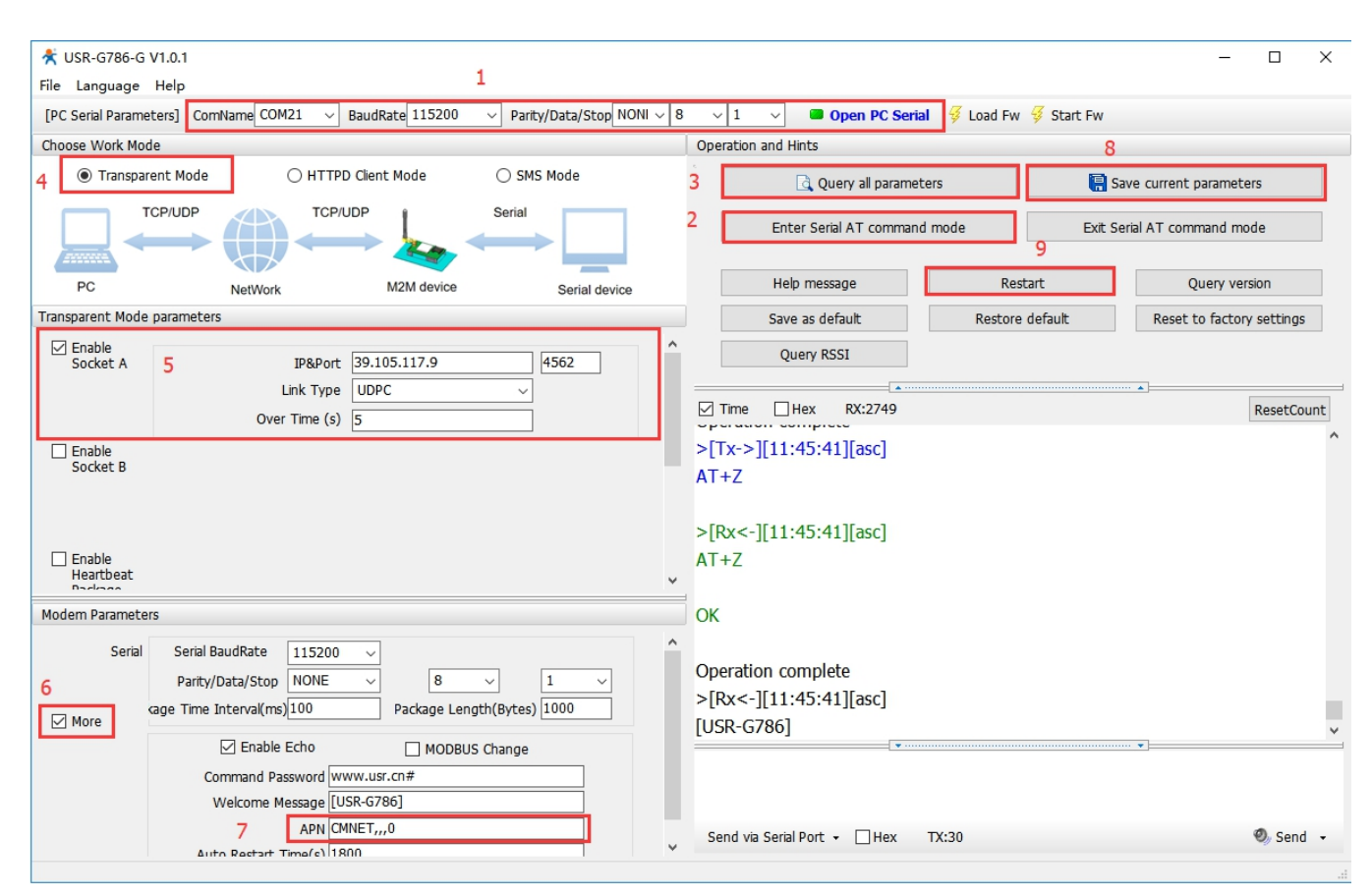

Set the link type to UDPC, fill in the IP and port of UDC server.

- ② Set by AT command:
- 1. Set the work mode to net transparent mode:

#### AT+WKMOD=NET

2. Enable socket A:

AT+SOCKAEN=ON

3. Set socket A as UDP Client, port 2317:

AT+SOCKA=UDPC,test.usr.cn,2317

4. Set APN. E.g: APN:CMNET, username: empty, password: empty, authentication method: NONE:

#### AT+APN=CMNET,,,0

5. Reboot:

AT+Z

#### ③ Test

Connect the serial port of USR-G786-G to the computer via a serial to USB cable, realize the data transmission of serial port and network

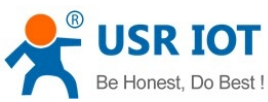

#### Technical Support: h.usriot.com USR-G786-G User Manual \* USR-G786-G V1.0. File Language Help (1) Pr [PC Serial Parameters] : ComName COM21 v BaudRate 115200 v Party/Data/Stop NONI v 8 v 1 v • Open PC Serial 🝕 Load Fw 🝕 Start Fw 123456 123456 123456 123456 (2) Local host addr (3) Local host port (4562) ration and Hints ose Work Mode ○ SMS Mode Trans narent Mode Query all parameters Save current paran TCP/UDI Enter Serial AT command mode Exit Serial AT command mode Close ☑ Time □ Hex PC M2M Serial de RX:274 ResetCount parent M >[Tx->][11:46:51][asc] 123456 Enable Socket A IP&Port 39. 4562 >[Tx->][11:46:51][asc] 123456 Link Type UDPO Over Time (s) >[Tx->][11:46:51][asc] 123456 Hore.... Clear Enable Socket >[Rx<-][11:47:10][asc] http://www.cmsoft.cn >[Rx<-][11:47:10][asc] Enable Heartbeat http://www.cmsoft.cn Indem Pa Sarial Ra y/Data/Stop NONE 8 ge Time Interval(ms)100 Package Length(Bytes) 100 Use escape chars AT CMD auto CR+L Append checkbits Enable Echo MODBUS Chang 123456 ← Clean | ↓ Cle Data Send Remote: Command Password v Send from file ... Period 100 ms Welcome Message [USR-G786] http://www onsoft.cr APN CMNET,,,0 Shortout History Send via Serial Port • Hex TX:30 🕘 Send 🕞 etart Te PX-24 TX:140

### 5.2. HTTPD Client Mode

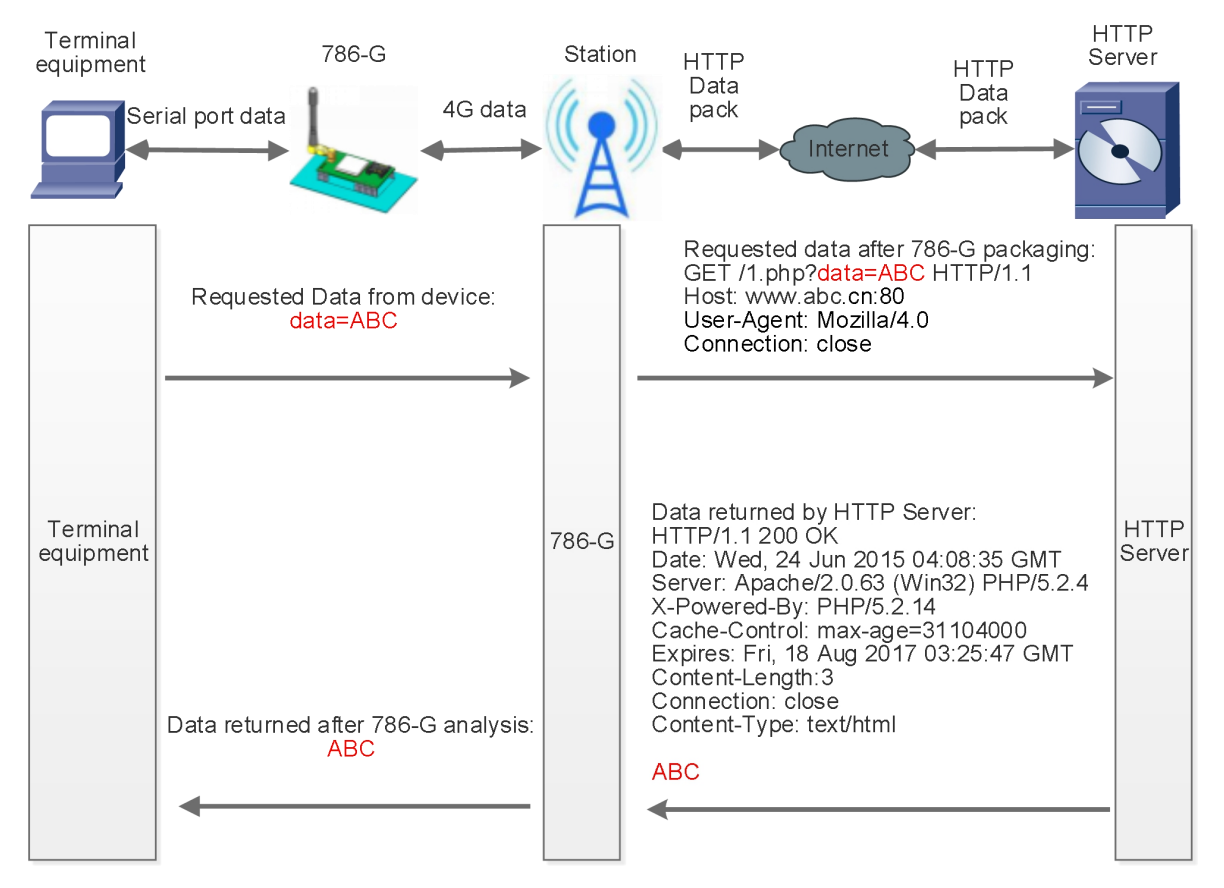

In this mode, user's terminal device can send request data to the specified HTTP server through this module, then the module receives data from HTTP server, parses and sends data to the serial device.

User does not need to pay attention to the data conversion process between the serial data and the network data packet, and can achieve the data request from the serial device to the HTTP server through simple parameter

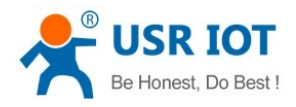

settings.

The module will filter out the received HTTP protocol header data by default, only output user data to the serial port. Customers can choose whether to filter HTTPD header data by AT command.

|                 | _                    |                      |                      |                      |           |                        |                |            |                           |
|-----------------|----------------------|----------------------|----------------------|----------------------|-----------|------------------------|----------------|------------|---------------------------|
| USR-G786-       | -G V1.0.1            |                      | 1                    |                      |           |                        |                |            | - 🗆 ×                     |
| File Languag    | e Help               |                      |                      |                      |           |                        | _              |            |                           |
| [PC Serial Para | meters] : ComName CC | OM79 ∨ BaudRat       | te 115200 v Par      | ity/Data/Stop NONI 🗸 | 8 v 1     | Close PC Seria         | al ダ Load Fw 🗧 | 🖇 Start Fw | •                         |
| Choose Work N   | Mode                 |                      |                      |                      | Operation | and Hints              |                |            | 8                         |
| Trans           | parent Mode 4        | HTTPD Client N       | Mode 🔾 SM            | 1S Mode              | °3        | 🗟 Query all paramet    | ters           | 틙 Sa       | ve current parameters     |
|                 | HTTP                 | НТТР                 | Serial               | •                    | 2         | Enter Serial AT comman | d mode         | Exit Se    | rial AT command mode      |
| HTTP server     | r NetWo              | ork N                | M2M device           | Serial device        |           | Help message           | Resta          | rt         | Query version             |
| HTTPD Client M  | lode parameters      | -                    |                      |                      |           | Save as default        | Restore d      | efault     | Reset to factory settings |
|                 |                      | 5                    |                      | _                    |           | Ouery RSSI             |                |            |                           |
|                 |                      |                      |                      |                      |           |                        |                |            |                           |
|                 | HTTP request type    | GEI                  | ~                    |                      | Ime       | Hex RX:83327           |                |            | ResetCount                |
|                 | HTTP URI             | /1.php[3F]           |                      |                      | Operati   | on complete            |                |            | ^                         |
|                 |                      | - [                  |                      |                      | >[Tx->    | ][10:15:36][asc]       |                |            |                           |
|                 | HITP server address  | s test.usr.cn        |                      |                      | AT+Z      |                        |                |            |                           |
|                 | HTTP server por      | t 80                 |                      |                      |           |                        |                |            |                           |
|                 | Quer Time (c)        |                      |                      |                      | >[Rx<-    | ][10:15:36][asc]       |                |            |                           |
|                 | Over Time (s         | 10                   |                      |                      | AT+Z      |                        |                |            |                           |
|                 | HTTP request Heade   | r Connection: close[ | [0D][0A]             |                      |           |                        |                |            |                           |
|                 |                      | Filter HTTP Hea      | ader                 |                      | OK        |                        |                |            |                           |
| Modem Darama    | ators                |                      |                      |                      | -         |                        |                |            |                           |
| Mouern Parame   | scers                |                      |                      |                      | Operati   | on complete            |                |            |                           |
| Seri            | ial Serial BaudRate  | 115200 ~             |                      |                      | >[Rx<-    | ][10:15:37][asc]       |                |            |                           |
| 6               | Parity/Data/Sto      | p NONE ~             | 8 ~                  | 1 ~                  | [USR-G    | 786]                   |                |            |                           |
| More            | kage Time Interval(n | ns)100 F             | Package Length(Bytes | ) 1000               |           |                        |                |            |                           |
|                 | Enab                 | le Echo              | MODBUS Change        |                      |           |                        |                |            | ¥                         |
|                 | Command F            | Password www.usr.c   | :n#                  |                      |           |                        |                |            |                           |
|                 | Welcome              | Message [USR-G786    | 6]                   |                      |           |                        |                |            |                           |
|                 | 7                    | APN CMNET,,,0        |                      |                      |           |                        |                |            |                           |
|                 | Auto Restart         | Time(s) 1800         |                      |                      | Send vi   | a Serial Port 👻 🗌 Hex  | TX:242         |            | 🧐 Send 👻                  |
|                 |                      |                      |                      |                      |           |                        |                |            |                           |

#### ① Set parameters by software:

- 1. Open the setup software. Set the serial port parameters according to the serial device and click "Open PC Serial".
- 2. Click "Enter Serial AT command mode" and wait for the device to enter AT command mode.
- 3. Click "Query all parameters" and wait for obtaining all current parameters.
- 4. In "Choose Work Mode" column, select "HTTPD Client Mode".
- 5. Set HTTPD Client mode parameters.
- 6. Check "More".
- 7. If using an APN card, need to set the APN information.

Set APN parameter: CMNET, "0. E.g: APN: CMNET, username:empty, password:empty, authentication method: NONE.

- 8. Click "Save current parameters" to set and save all parameters.
- 9. Click "Restart" to restart the module.
  - ② Set by AT command:
- 1. Set the work mode to HTTPD: AT+WKMOD=HTTPD

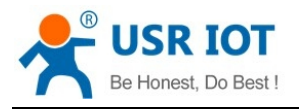

- 2. Set the request type: AT+HTPTP=GET
- 3. Set HTTP URL:

AT+HTPURL=/1.php[3F]

Set the HTTP server address:

AT+HTPSV=test.usr.cn,80

- 5. Set HTTP request header:
  - AT+HTPHD=Connection: close[0D][0A]
  - Set HTTP over time:

#### AT+HTPTO=10

7. Whether to filter HTTP header:

AT+HTPFLT=ON

8. Reboot

4.

6.

AT+Z

#### ③ Test

After the NET light is on, send the data in the format of "data =". After the data is sent successfully, server will return the data.

| ★ USR-G786-G V1.0.1                                               |                      |                              |                 | - 0 X                       |
|-------------------------------------------------------------------|----------------------|------------------------------|-----------------|-----------------------------|
| File Language Help                                                |                      |                              |                 |                             |
| [PC Serial Parameters] : ComName COM113 V BaudRate 115200 V Parit | y/Data/Stop NONI v 8 | ✓ 1 ✓ Close PC Serial        | Load Fw<br>Sta  | rt Fw                       |
| Choose Work Mode                                                  |                      | Operation and Hints          |                 |                             |
| ○ Transparent Mode                                                | S Mode               | 🗟 Query all paramete         | rs              | Save current parameters     |
| HTTP HTTP Serial                                                  |                      | Enter Serial AT command      | mode            | Exit Serial AT command mode |
| HTTP server NetWork M2M device                                    | Serial device        | Help message                 | Restart         | Query version               |
| HTTPD Client Mode parameters                                      |                      | Save as default              | Restore default | Reset to factory settings   |
|                                                                   |                      | Query RSSI                   |                 |                             |
| HTTP request type GET 🗸                                           |                      | Time Hex RX:3609             |                 | ResetCount                  |
| HTTP URL /1.php[3F]                                               |                      | >[Tx->][14:55:12][asc]       |                 |                             |
| HTTP server address test.usr.cn                                   |                      | data=abcdefg                 | se              | end                         |
| HTTP conver part Inc                                              |                      | >[Rx<-][14:55:15][asc]       |                 |                             |
|                                                                   |                      | abcderg ←                    | - receive       |                             |
| Over Time (s) 10                                                  |                      |                              |                 |                             |
| HTTP request Header Connection: close[0D][0A]                     |                      |                              |                 |                             |
| Fiter HTTP Header                                                 |                      |                              |                 |                             |
| Modem Parameters                                                  |                      |                              |                 |                             |
| Serial Serial BaudRate 115200 V                                   | ^                    |                              |                 |                             |
| Parity/Data/Stop NONE V 8 V                                       | 1 ~                  |                              |                 |                             |
| ✓ More cage Time Interval(ms) 100 Package Length(Bytes)           | 1000                 |                              |                 |                             |
| Enable Echo MODBUS Change                                         |                      |                              |                 |                             |
| Command Password www.usr.cn#                                      |                      | data=abcdefg                 |                 |                             |
| Welcome Message [USR-G786]                                        |                      |                              |                 |                             |
| APN CMNE1,,,0<br>Auto Restart Time(s) 1800                        |                      | Send via Serial Port 🖌 🗌 Hex | TX:30           | 🕘 Send 👻                    |
|                                                                   | , v                  |                              |                 |                             |

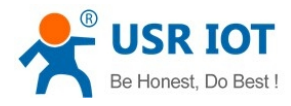

### 5.3. SMS Mode

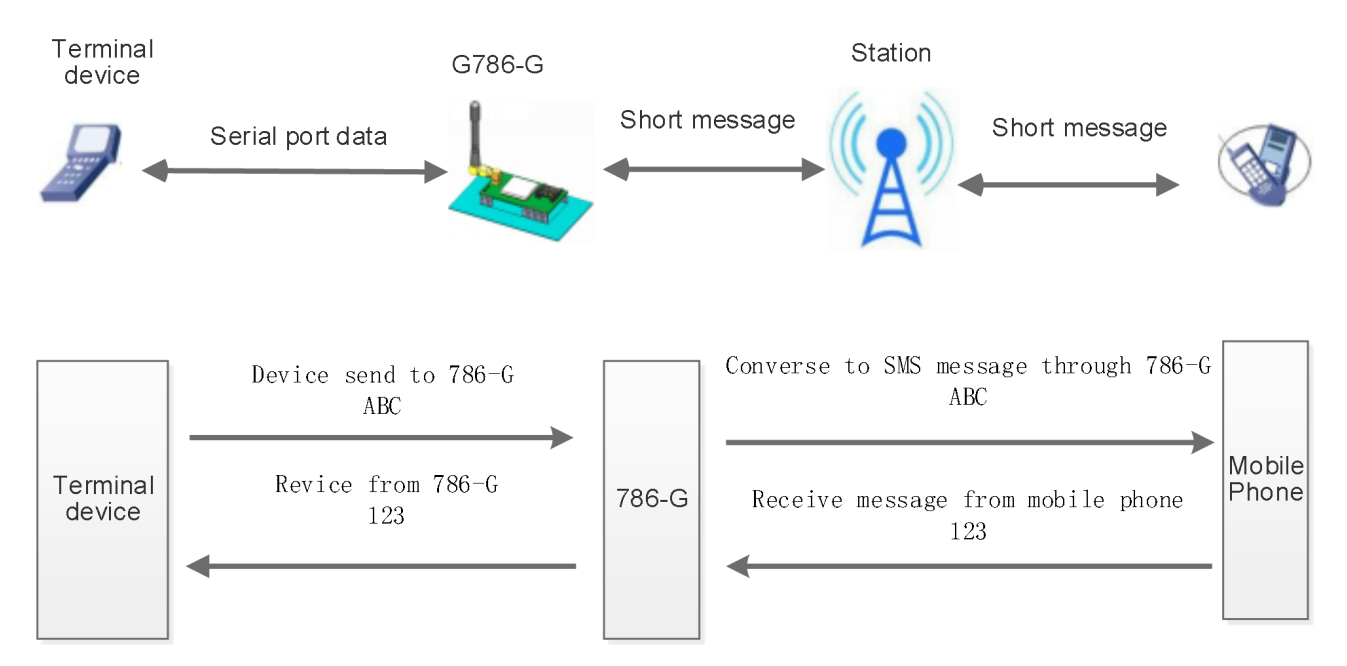

In this mode, user's serial device can send SMS to the specified mobile phone and receive SMS from any mobile phone. User can decide whether to transmit the data of the specified mobile phone to the serial device through settings.

Users do not need to pay attention to the data conversion process between serial port data and SMS. They only need to set simple parameters to realize transparent data communication between mobile phones and serial port devices.

If the user's serial device is placed in a remote place, G786-G can be used to check the running status of the device or control the running parameters by sending and receiving SMS.

① Set by software:

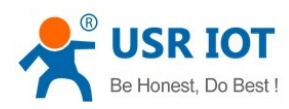

#### Technical Support: h.usriot.com

| ★ USR-G786-G V1.0.1                                                                | – 🗆 X                                                         |
|------------------------------------------------------------------------------------|---------------------------------------------------------------|
| File Language Help                                                                 |                                                               |
| [PC Serial Parameters] : ComName COM79 V BaudRate 115200 V Parity/Data/Stop NONI 8 | V 1 V Close PC Serial V Load Fw V Start Fw                    |
| Choose Work Mode                                                                   | Operation and Hints 9                                         |
| ○ Transparent Mode ○ HTTPD Client Mode 4                                           | 3 Query all parameters Save current parameters                |
| SMS ((())) SMS Serial                                                              | 2 Enter Serial AT command mode Exit Serial AT command mode 10 |
| Mobile Base station M2M device Serial device                                       | Help message Restart Query version                            |
| SMS Mode parameters                                                                | Save as default Restore default Reset to factory settings     |
|                                                                                    | Query RSSI                                                    |
|                                                                                    |                                                               |
|                                                                                    | Time Hex RX:83387 ResetCount                                  |
| -                                                                                  | Operation complete ^                                          |
| 5 Destination phone number 10086                                                   | >[Tx->][10:19:21][asc]                                        |
| 6 Only receive SMS from source number                                              | AT+Z                                                          |
|                                                                                    | >[Rx<-][10:19:22][asc]                                        |
|                                                                                    | AT+Z                                                          |
|                                                                                    |                                                               |
|                                                                                    | OK                                                            |
| Modem Parameters                                                                   | Operation complete                                            |
| Serial Serial BaudRate 115200                                                      | >[Pv<-][10:10:73][acc]                                        |
| 7 Parity/Data/Stop NONE × 8 × 1 ×                                                  | [IISP-G786]                                                   |
| sage Time Interval(ms)100 Package Length (Bytes) 1000                              |                                                               |
|                                                                                    |                                                               |
| Enable Echo     MODBUS Change                                                      | ······································                        |
| Command Password www.usr.cn#                                                       |                                                               |
| Welcome Message [USR-G/86]                                                         |                                                               |
| Auto Restart Time(s) 1800                                                          | Send via Serial Port - Hex TX:242 🕘 Send -                    |

- 1. Open the setup software. Setting the serial port parameters according to the serial device and click "Open PC Serial".
- 2. Click "Enter Serial AT command mode" and wait for the device to enter AT command mode.
- 3. Click "Query all parameters" and waiting for obtaining all current parameters.
- 4. In "choose work Mode", select "SMS Mode".
- 5. Set the destination phone number to "10086".
- 6. If need to filter SMS from other mobile numbers, enable "Only receive SMS from source number".
- 7. Click "More".
- 8. Set APN parameter: CMNET,,,0.
  - E.g: APN: CMNET, username:empty, password:empty, authentication method: NONE.
- 9. Click "Save current parameters" to set and save all parameters.
- 10. Click "Restart" to restart the module.
  - ② Set by AT command:
  - 1. Set work mode to SMS mode: AT+WKMOD=SMS
  - 2. Set the target mobile phone number to 10086. E.g:10086: AT+DSTNUM=10086
  - 3. Restart the module:
    - AT+Z

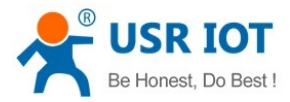

Note: 1. The target phone number of SMS should be added with the international number.

2. When non-target mobile phone number filtering is enabled, the non-target mobile phone number can still query or set parameters.

#### ③ Test

When the NET light is on, we can send and receive data in both directions via SMS with destination phone number.

| K USR-G786-G V1.0.1                                                                |                                  |                       |         | _       |              | ×        |
|------------------------------------------------------------------------------------|----------------------------------|-----------------------|---------|---------|--------------|----------|
| le Language Help                                                                   |                                  |                       |         |         |              |          |
| PC Serial Parameters] : ComName COM113 V BaudRate 115200 V Parity/Data/Stop NONI V | 8 v 1 v Close PC Serial 🝕 L      | pad Eur 🧭 Chart Eur   |         |         |              |          |
| hoose Work Mode                                                                    | Operation and Hints              |                       | 图片预览    |         | -            |          |
| ○ Transparent Mode ○ HTTPD Client Mode                                             | Query all parameters             | 中国. 🗋 🖬 ". 🗐 🗟        | 0.00K/s | \$<br>1 | 1 💷 上午       | =10:59   |
|                                                                                    | Enter Serial AT command mode     | $\leftarrow \bigcirc$ | +86 了 0 | 690     | C            | ÷        |
| Mobile Base station M2M device Serial device                                       | Help message                     |                       |         |         |              |          |
| 45 Mode parameters                                                                 | Save as default                  |                       | 短信/彩信   |         |              |          |
|                                                                                    | Query RSSI                       |                       | 今天星期三   |         |              |          |
|                                                                                    | ☐ Time ☐ Hex RX:1103             | abcdefg               |         |         |              |          |
|                                                                                    | >[Tx->][10:58:50][ase]           |                       |         |         |              |          |
| Destination phone number 132.073°25                                                | abcdefg                          | 同川同川                  |         |         |              |          |
| Only receive SMS from source number                                                | >[Rx<-][10:59:06][asc]           |                       |         |         |              |          |
|                                                                                    | 123456                           |                       |         | _       | <u>12345</u> | <u>6</u> |
|                                                                                    | _                                |                       |         |         |              | NN       |
| lodem Parameters                                                                   |                                  |                       |         |         |              |          |
| Serial Serial BaudRate 115200 V                                                    |                                  |                       |         |         |              |          |
| Parity/Data/Stop NONE v 8 v 1 v                                                    |                                  |                       |         |         |              |          |
| kage Time Interval(ms)100 Package Length(Bytes) 1000                               |                                  |                       |         |         |              |          |
| Enable Echo MODBUS Change                                                          |                                  |                       |         |         |              |          |
| Command Password www.usr.cn#                                                       |                                  |                       |         |         |              |          |
| Welcome Message [USR-G786]                                                         |                                  |                       |         |         |              |          |
| APN CMNET,,,0                                                                      | abcdefg                          |                       |         |         |              |          |
| Auto Restart Time(s) 1800                                                          |                                  |                       |         |         |              |          |
|                                                                                    | Send via Serial Port + Hex TX:21 |                       |         |         |              |          |

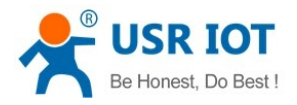

### 6. General Function

### 6.1. Identity Package

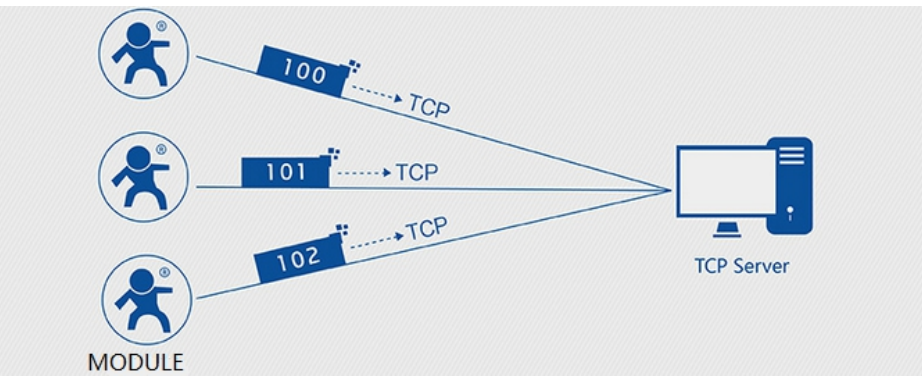

In network transparent mode, user can set the device to send identity package to the server. Identity package is intended to allow the server to identify the data from which device or to use it as a password to obtain authorization for the server's functions. Identity package can be sent when the module establishes a connection with the server, or be added at the forefront of each data packet to form a data packet to be sent to the network. Identity package data can be ICCID code, IMEI code, or User-defined data.

**ICCID**: Unique SIM identification code, for applications based on SIM card identification.

**IMEI**: Unique identification code of the Internet module, which is mainly used in device identification, has nothing to do with SIM card.

① Set by software:

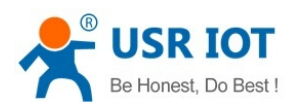

Technical Support: h.usriot.com

| 😤 USR-G786-G V1.0.1                                                                                                    | - 🗆 X                                                                                                    |
|----------------------------------------------------------------------------------------------------|----------------------------------------------------------------------------------------------------|
| File Language Help 1                                                                                                    |                                                                                                    |
| [PC Serial Parameters] : ComName         COM21         V         BaudRate         115200         V         Parity/Data/Stop         NONI                                                                                                    | 8 v 1 v Den PC Serial Grad Fw Grad Fw                                                                                 |
| Choose Work Mode                                                                                                    | Operation and Hints 9                                                                                                 |
| 4  Transparent Mode  HTTPD Client Mode  SMS Mode                                                                                                    | 3 🔄 Query all parameters                                                                                              |
| TCP/UDP Serial                                                                                                    | 2 Enter Serial AT command mode Exit Serial AT command mode                                                            |
| PC NetWork M2M device Serial device                                                                                                    | Help message Restart Query version                                                                                    |
| Transparent Mode parameters                                                                                                    | Save as default Restore default Reset to factory settings                                                             |
| Socket A 5 IP&Port 39.1 4562<br>Link Type TCPC V                                                                                                    | Query RSSI                                                                                                    |
| Over Time (s) 5                                                                                                    | Time Hex RX:3294 ResetCount                                                                                           |
| <ul> <li>Enable</li> <li>Enable</li> <li>Heartbeat</li> <li>Package</li> <li>Reg Package Send Type</li> <li>Send register data as the ∨</li> <li>Package</li> <li>Reg Package Data Type</li> <li>User-defined data ∨</li> <li>User-defined data</li> </ul>                                                      | <pre>&gt;Tx &gt;&gt; Operation complete &gt;[Tx-&gt;][12:01:33][asc] AT+Z &gt;[Rx&lt;-][12:01:33][asc] AT+Z OK </pre> |
| Modem Parameters                                                                                                    | >[Rx<-][12:01:33][asc]                                                                                                |
| Serial       Serial BaudRate       115200 ∨         Parity/Data/Stop       NONE ∨       8 ∨       1 ∨         ✓ More       cage Time Interval(ms)100       Package Length(Bytes) 1000         ✓ Enable Echo       □ MODBUS Change         Command Password       Wew.usr.cn#         Welcome Message [USR-6786] | ^ [USR-G786]                                                                                                    |
| 8 APN [CMNET,,,0<br>Auto Restart Time(s) 1800                                                                                                    | Send via Serial Port • Hex TX:164 Send •                                                                              |

1. Open the setup software.Set the Serial port parameters according to the actual serial device and click "Open PC Serial".

2. Click "Enter Serial AT command mode" and wait for the device to enter AT command mode.

- 3. Click "Query all parameters" and wait for obtaining all current parameters.
- 4. In "Choose Work Mode", select "Transparent Mode".
- 5. Set the parameter of SocketA.
- 6. Enable identity package and set various parameters.
- 7. Click "More".
- 8. Set APN parameters.
- 9. Click "Save current parameters" to save all parameters.
- 10. Restart the module.

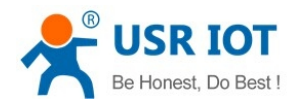

#### ② Set by AT command:

| Command   | Function                                           | Default              |
|-----------|----------------------------------------------------|----------------------|
| AT+REGEN  | Query/setting enable identity package              | OFF                  |
| AT+REGTP  | Query/setting the type of identity package content | USER                 |
| AT+REGDT  | Query/setting user-defined information             | 7777772E7573722E636E |
| AT+REGSND | Query/setting the sending mode of identity package | DATA                 |

1. Enable identity package function:

#### AT+REGEN=ON

2. Set the type to User-defined data:

AT+REGTP=USER

3. Setup the contents:

AT+REGDT=7777772E7573722E636E

#### Setup the sending mode:

#### AT+REGSND=DATA

5. Reboot:

4.

#### AT+Z

#### 3 Test

Connect the serial port of USR-G786-G to the computer via a serial to USB cable, send data from serial port:

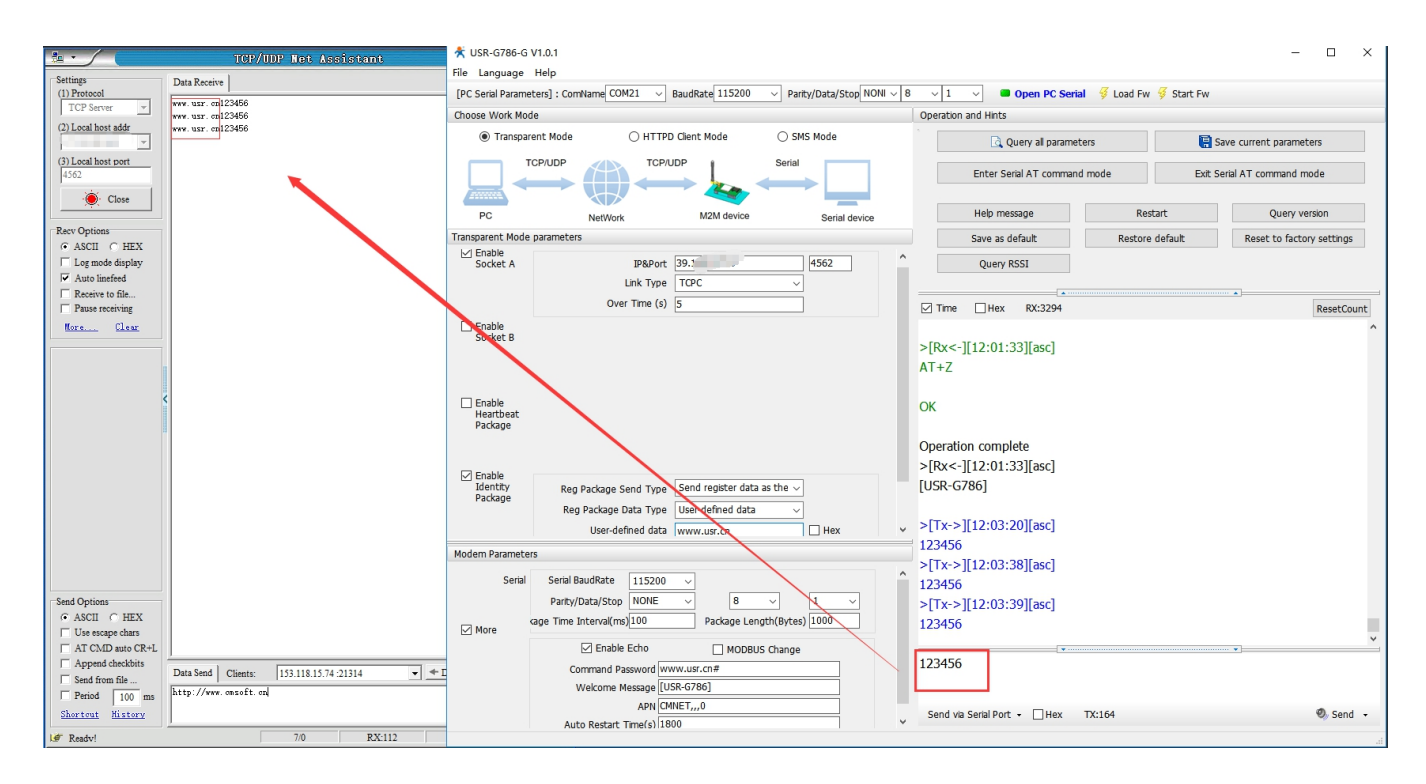

# 6.2. Heartbeat Package

Jinan USR IOT Technology Limited

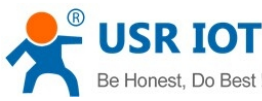

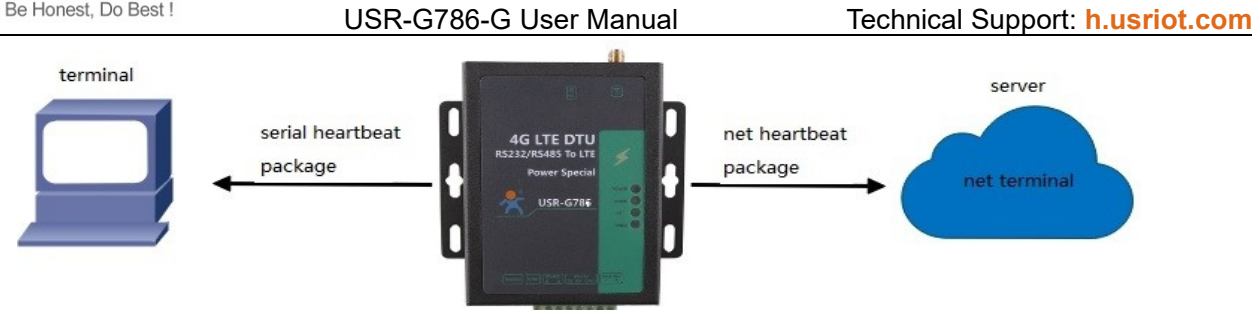

In network transparent mode, user can send the heartbeat package from the module to meet specific requirements.

Heartbeat package can be sent to the network or serial port device . The main purpose of sending to the network is to keep the connection stable and reliable, to ensure the normal connection of the module, and at the same time, to let the server know the online status of the module.

In the application of fixed query commands sent by the server to the device, in order to reduce communication traffic, user can choose to send heartbeat package (query commands) to the serial device instead of sending query commands from the server, so as to save traffic and respond faster.

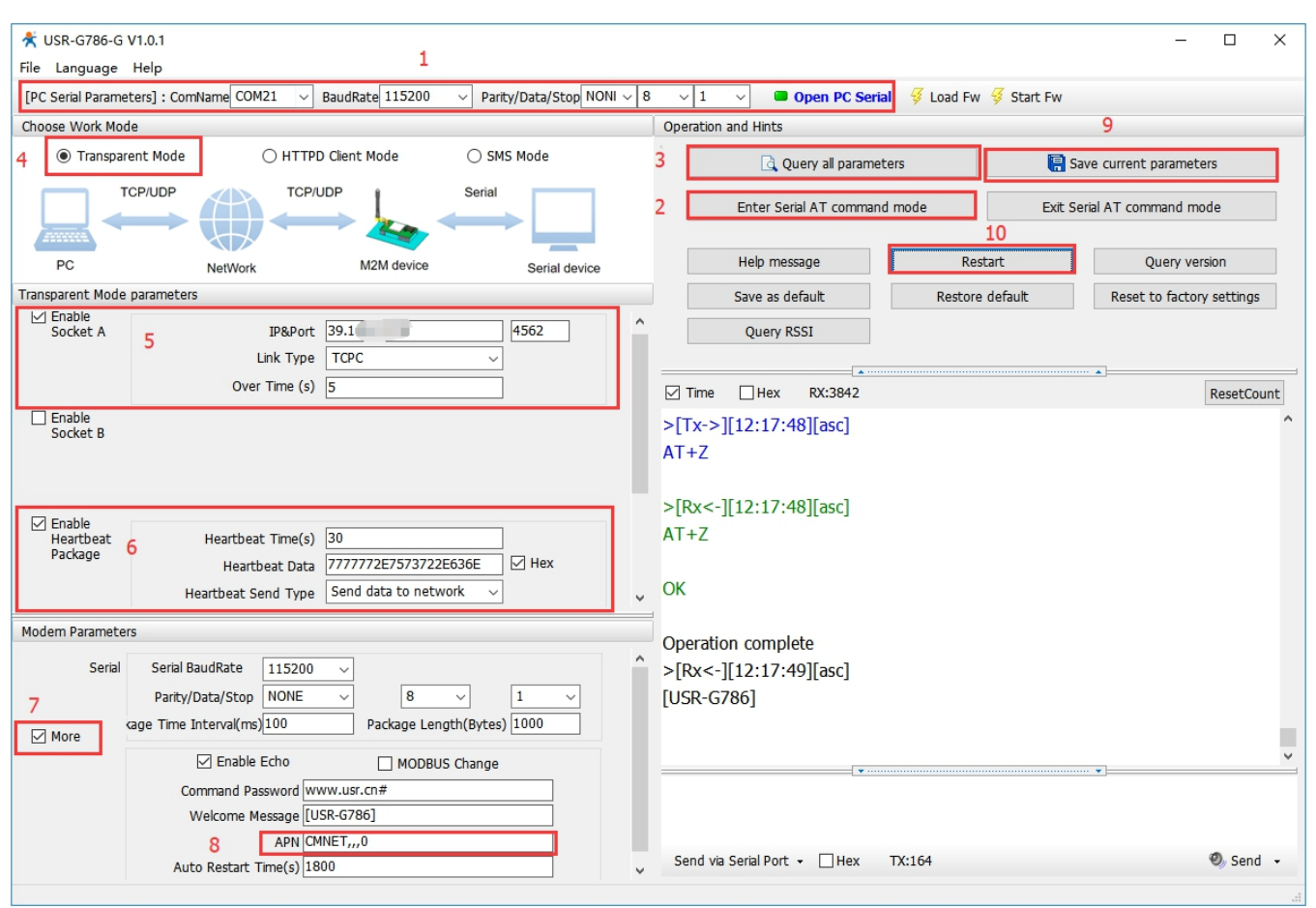

① Set by software:

- 1. Open the dedicated setup software. Set the Serial port parameters according to the serial device and click "Open PC Serial".
- 2. Click "Enter Serial AT command mode" and wait for the device to enter AT command mode.
- 3. Click "Query all parameters" and wait for obtaining all current parameters.

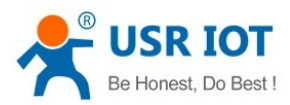

- 4. In "Choose Work Mode", select "Transparent Mode".
- 5. Set the parameters of Socket A.
- 6. Enable heartbeat package function and set various parameters.
- 7. Click "More".
- 8. Set APN parameters.
- 9. Click "Save current parameters" to set and save all parameters.
- 10. Restart the module.

#### ② Set by AT command:

| Command     | Function                                     | Default parameter    |
|-------------|----------------------------------------------|----------------------|
| AT+HEARTEN  | Query/Setting enable heartbeat package       | ON                   |
| AT+HEARTDT  | Query/Setting heartbeat data                 | 7777772E7573722E636E |
| AT+HEARTSND | Query/Setting heartbeat package sending mode | NET                  |
| AT+HEARTTM  | Query/Setting heartbeat package interval     | 30                   |

1. Enable heartbeat function:

#### AT+HEARTEN=ON

2. Setup the contents of heartbeat data:

#### AT+HEARTDT=7777772E7573722E636E

3. Set the mode of heartbeat data:

AT+HEARTTP=NET

4. Setup the sending interval:

AT+HEARTTM=30

5. Reboot:

AT+Z

3 Test

Heartbeat package data sent from G786-G to the network:

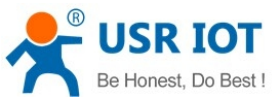

| est, Do Best !                                                                                                    | USR-G786-G User Manual                                                                                                    | Technical Support: h.usriot.com                                                                                                    |
|----------------------------------------------------------------------------------------------------|----------------------------------------------------------------------------------------------------|----------------------------------------------------------------------------------------------------|
|                                                                                                    | TCP/UDP Net Assistant                                                                                                    |                                                                                                    |
| Settings<br>(1) Protocol<br>TCP Server<br>(2) Local host addr<br>(3) Local host port<br>(4562<br>(3) Local host port<br>(4562<br>(3) Local host port<br>(4562<br>(3) Local host port<br>(4562<br>(3) Local host port<br>(4562<br>(3) Local host addr<br>(3) Local host addr<br>(3) Local host addr<br>(3) Local host addr<br>(3) Local host addr<br>(3) Local host addr<br>(3) Local host addr<br>(5) Local host addr<br>(5) Local host port<br>(5) Local host port<br>(5) Local host port<br>( | Data Receive         WWW. USF. OR         WWW. USF. OR         WWW. USF. OR         WWW. USF. OR         WWW. USF. OR         Data Send         Clients:         http://www.emsoft.on | Image: State State |
| Shortcut History                                                                                                    |                                                                                                    | Send                                                                                                    |
| IF Ready!                                                                                                    | 5/0 R3                                                                                                    | X:50 TX:0 Reset                                                                                                    |

### 6.3. Base Station Position

USR-G786-G supports LBS base station positioning function, and can obtain general location of the device through the operator's network. Base station positioning information is obtained through AT command, which can be used flexibly with serial AT and SMS AT command.

| AT command |                                       |                   |  |  |
|------------|---------------------------------------|-------------------|--|--|
| Command    | Function                              | Default parameter |  |  |
| AT+LBS     | Query station positioning information | Empty             |  |  |

Note: This function does not obtain positioning information directly(E.g. latitude and longitude information), but base station location information. Users need to obtain direct positioning information through calculation on a third-party platform. Third-party location information services are generally require charges. User can go to the URL to convert the actual location to test:

http://www.minigps.net/cellsearch.html (This URL is for testing only and does not guarantee site stability) Query interface is shown below:

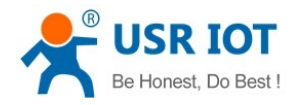

Technical Support: h.usriot.com

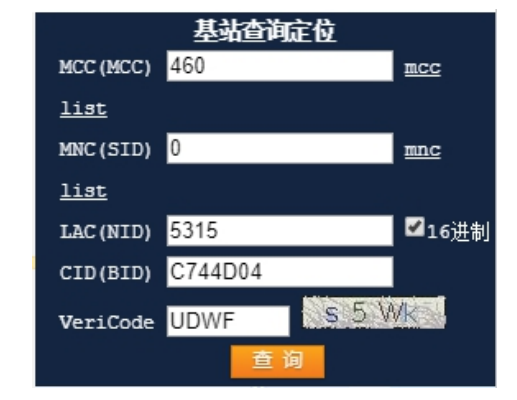

Click the query to get the converted location information

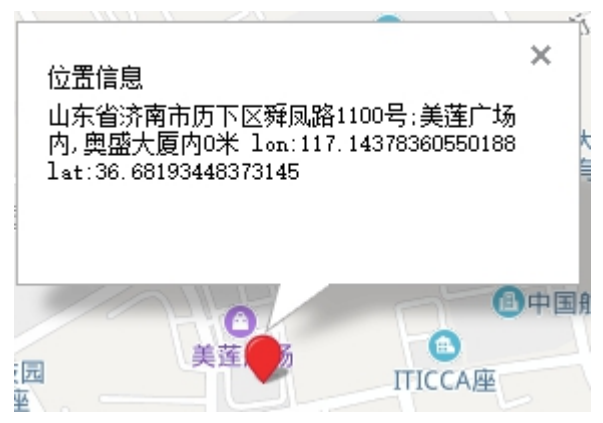

### 6.4. Modbus

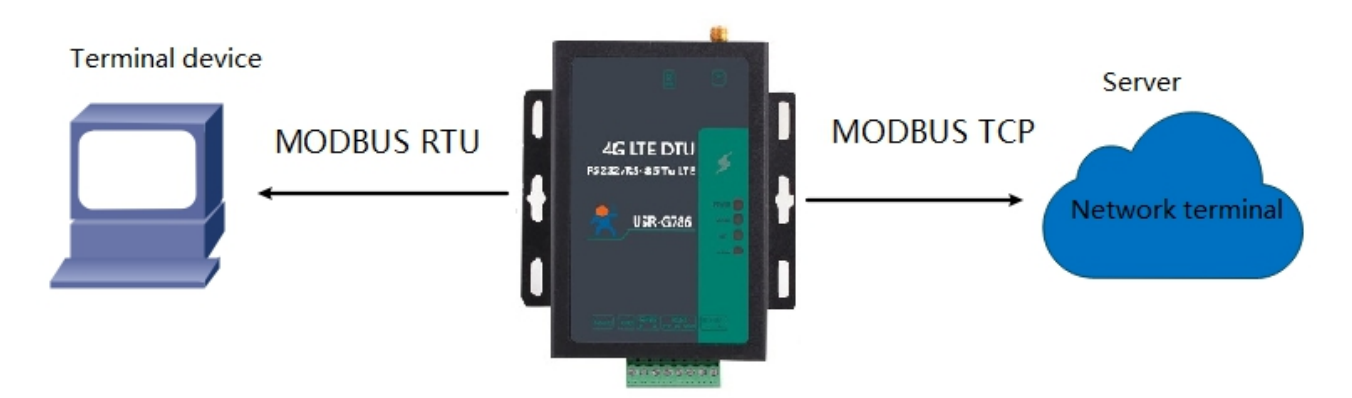

In network transparent mode, if the terminal device transmits data through Modbus RTU protocol and the server communicates through Modbus TCP protocol, user can enable Modbus function. After this function is enabled, G786-G converts the Modbus TCP protocol data sent by the server into Modbus RTU data and sends it to the terminal device, and converts the Modbus RTU protocol data sent by the terminal device into Modbus TCP data and sends it to the server.

① Set by software:

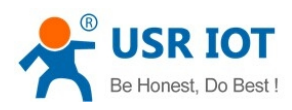

#### Technical Support: h.usriot.com

| 😤 USR-G786-G V1.0.1                                                                                                    |                                                                                        | - 🗆 X                          |
|----------------------------------------------------------------------------------------------------|----------------------------------------------------------------------------------------|--------------------------------|
| File Language Help 1                                                                                                    |                                                                                        |                                |
| [PC Serial Parameters] : ComName COM21 v BaudRate 115200 v Parity/Data/Stop NONI v                                         | 8 $\sim$ 1 $\sim$ Close PC Serial $\stackrel{<}{>}$ Load Fw $\stackrel{<}{>}$          | Start Fw                       |
| Choose Work Mode                                                                                                    | Operation and Hints                                                                    | 9                              |
| 4  Transparent Mode O HTTPD Client Mode O SMS Mode                                                                         | 3 Query all parameters                                                                 | 🔚 Save current parameters      |
| TCP/UDP Serial                                                                                                    | 2 Enter Serial AT command mode                                                         | Exit Serial AT command mode    |
| PC NetWork M2M device Serial device                                                                                        | Help message Restart                                                                   | Query version                  |
| Transparent Mode parameters                                                                                                | Save as default Restore defa                                                           | ault Reset to factory settings |
| Socket A 5 1P&Port 39 4562<br>Link Type TCPC                                                                               | A Query RSSI                                                                           |                                |
| Over Time (s) 5                                                                                                    | ☑ Time                                                                                 | ResetCount                     |
| Enable Fenable Heartbeat Package                                                                                           | Operation complete<br>>[Tx->][12:23:02][asc]<br>AT+Z<br>>[Rx<-][12:23:02][asc]<br>AT+Z |                                |
| Modem Parameters                                                                                                    | OK                                                                                     |                                |
| Serial BaudRate 115200 V<br>6<br>More Cage Time Interval(ms)100 Package Length(Bytes) 1000<br>Command Password www.usr.cn# | <pre>     Operation complete     &gt;[Rx&lt;-][12:23:02][asc]     [USR-G786]    </pre> | v                              |
| Welcome Message [USR-G786]  8 APN CMNET,,,0  Auto Restart Time(s) 1800                                                     | y Send via Serial Port → ☐ Hex TX:164                                                  | 🖉 Send 👻                       |

- 1. Open the dedicated setup software. Set the serial port parameters according to the serial device and click "Open PC Serial".
- 2. Click "Enter Serial AT command mode".
- 3. Click "Query all parameters", waiting to get all current parameters.
- 4. In "Choose Work Mode", check "Transparent Mode"
- 5. Set the parameters of Socket A.
- 6. Click "More".
- 7. Check "MODBUS Change".
- 8. Set the APN parameters.
- 9. Click "Save current parameters" to set and save all parameters.
- 10. Click "Restart" to restart the module.
  - ② Set by AT command:

| Command     | Functions                                       | Default parameter |
|-------------|-------------------------------------------------|-------------------|
| AT+MODBUSEN | Query/Setting whether to enable Modbus function | OFF               |

1. Set work mode to Transparent mode.: AT+WKMOD=NET

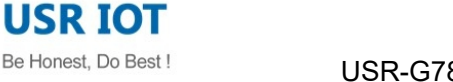

2. Enable Socket A:

#### AT+SOCKAEN=ON

3. Set socket A to TCP Client:

#### AT+SOCKA=TCP,test.usr.cn,2317

4. Enable Modbus protocol conversion:

#### AT+MODBUSEN=ON

- 5. Restart the module:
  - AT+Z
- 3 Test

Connect the serial port of USR-G786-G to the computer via a serial to USB cable, Modbus RTU data sent by the serial port is converted into MODBUS TCP data by G786-G and then sent to the network side. Similarly, G786-G converts the MODBUS TCP data on the network side into MODBUS RTU data and transmits it to the serial port.

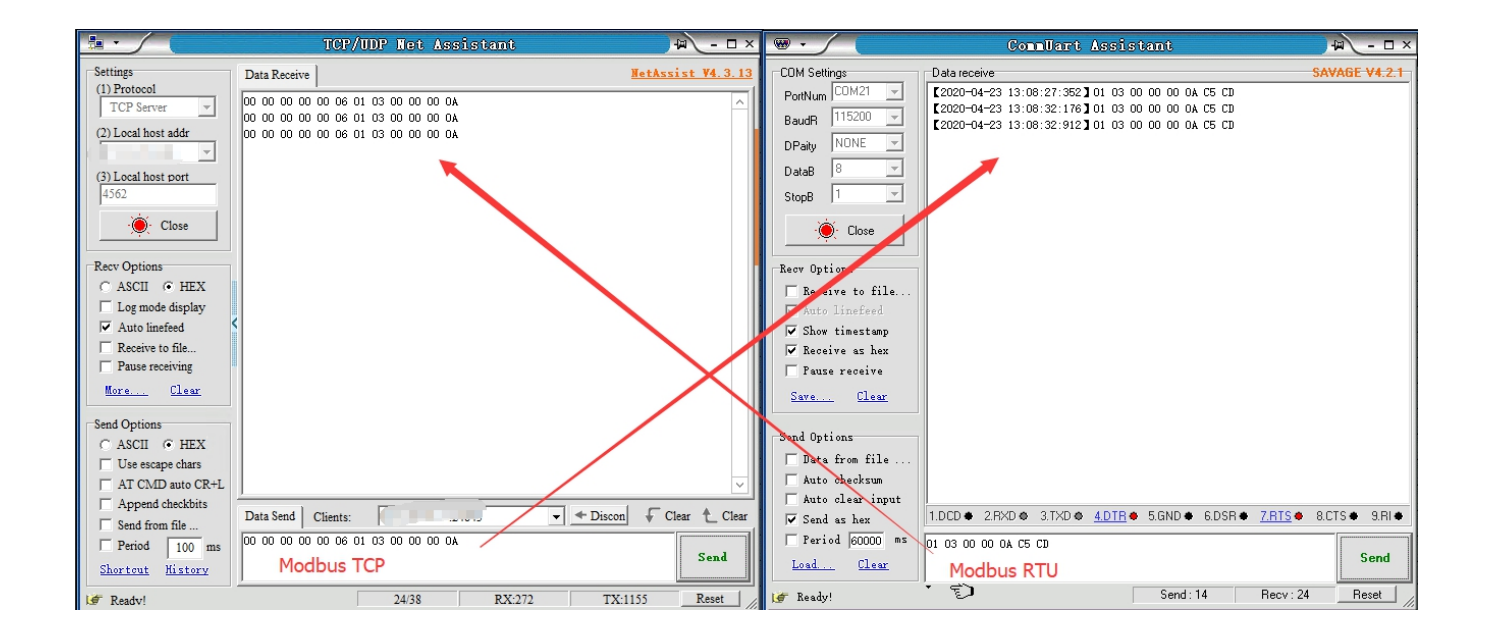

### 6.5. FTP Upgrade

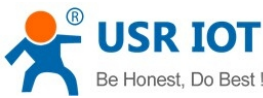

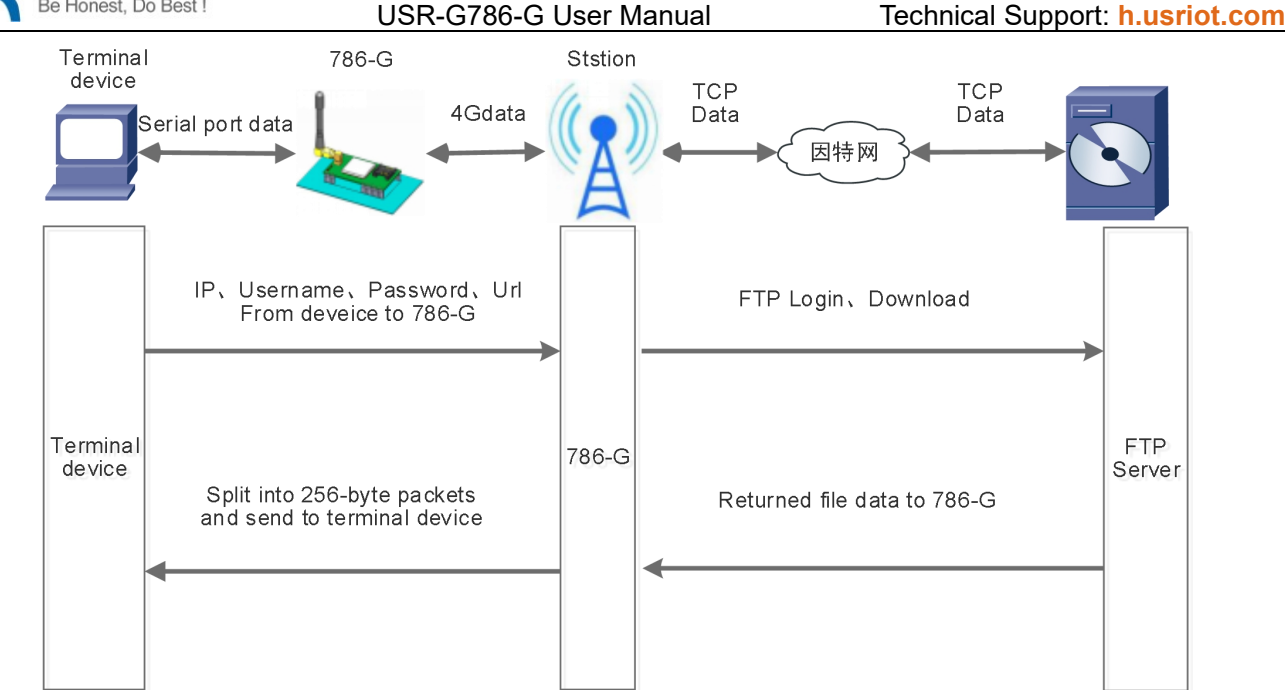

G786-G supports FTP upgrade protocol, user's device can request files on FTP server by special protocol through serial port. The file of the server can be split into small packets with a maximum size of 256 bytes for transmission, which is convenient for customer device to upgrade or download large files remotely. For details, please refer to "USR FTP Upgrade protocol".

### 6.6. Restore to Factory Default Settings

After power on, press the "Reload" button for 3~15S and release it to restore the device parameters to factory default parameters.

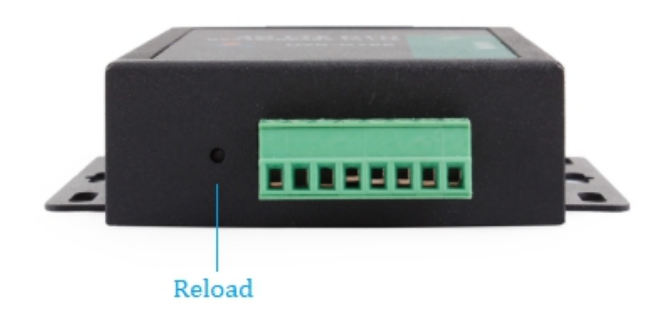

### 6.7. Upgrade Firmware

### 6.7.1. Upgrade by Serial Port

In order to reduce the complexity of firmware upgrade, USR-G786-G has set up the firmware upgrade with serial ports. As follows:

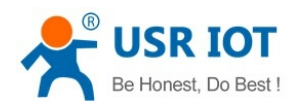

Technical Support: h.usriot.com

(1) Set baud rate to 115200, no check bit, data bit 8, stop bit 1, open serial port, click "Load Fw", and select the firmware to be upgraded.

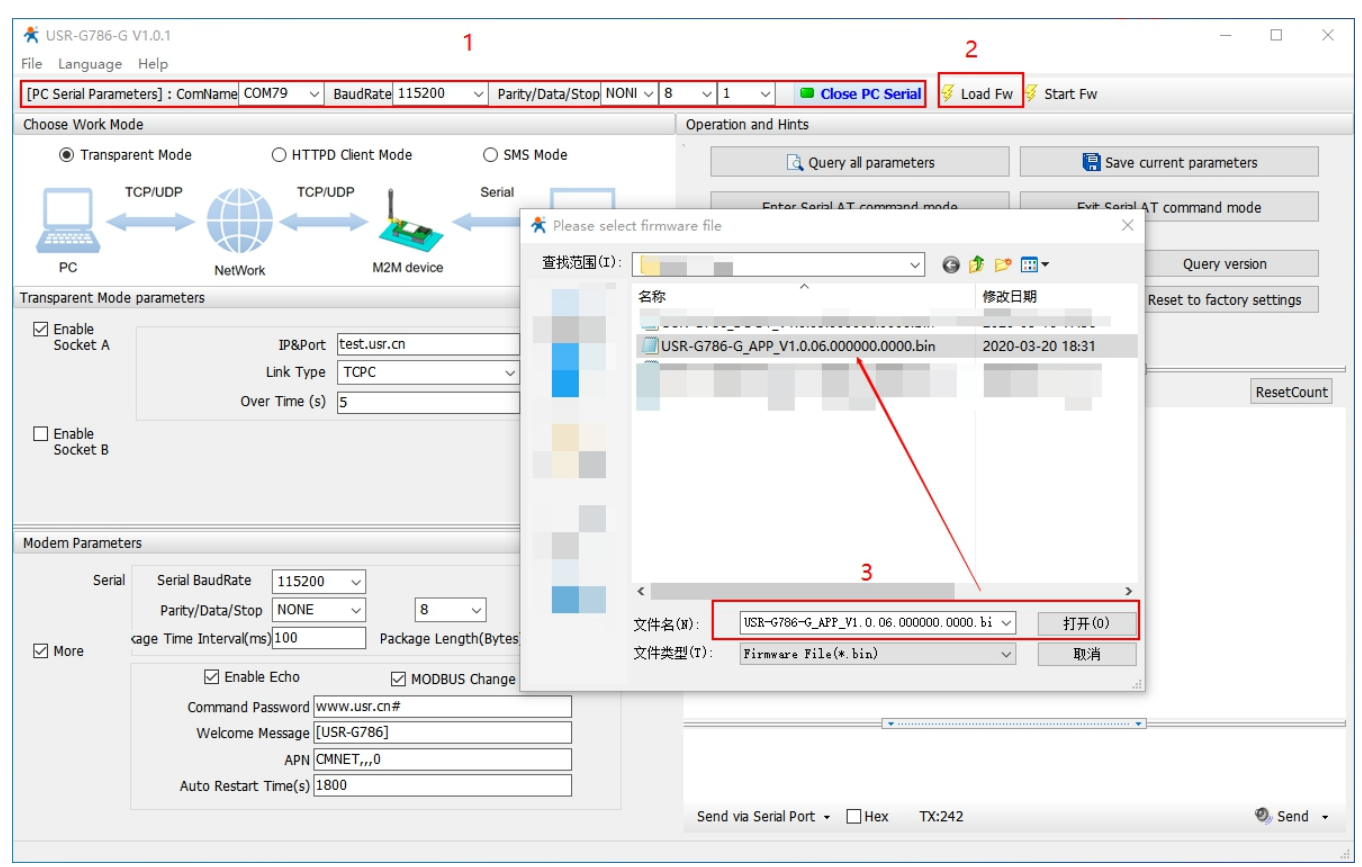

(2) Follow the prompts and wait for the device to be upgraded.

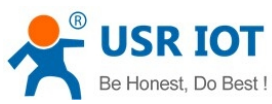

Technical Support: h.usriot.com

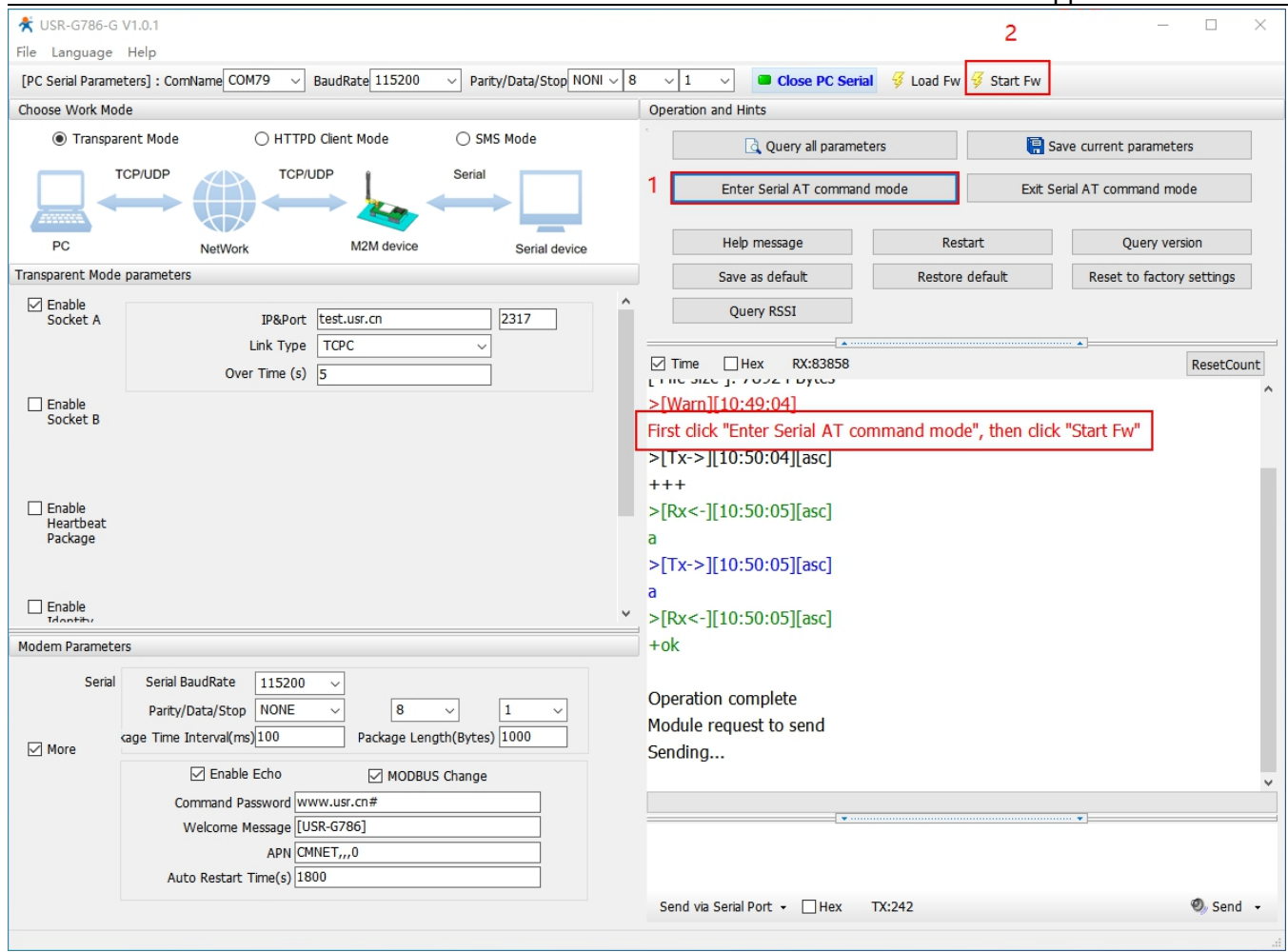

(3) Now the firmware is being downloaded, waiting for the upgrade to complete.

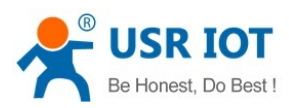

#### Technical Support: h.usriot.com

| USR-G786-G                     | V1.0.1                                                                       |                                                         |                                                     |                                                                                |                     | - 🗆 ×                       |
|--------------------------------|------------------------------------------------------------------------------|---------------------------------------------------------|-----------------------------------------------------|--------------------------------------------------------------------------------|---------------------|-----------------------------|
| File Language                  | Help                                                                         |                                                         |                                                     |                                                                                |                     |                             |
| [PC Serial Parame              | eters] : ComName COM79 V B                                                   | audRate 115200 🗸 Pa                                     | arity/Data/Stop NONI $\scriptstyle{\smallsetminus}$ | 8 v 1 v Close PC Seria                                                         | al 🗧 Goad Fw 🗧 Star | t Fw                        |
| Choose Work Mod                | de                                                                           |                                                         |                                                     | Operation and Hints                                                            |                     |                             |
| Transpar                       | rent Mode 🔿 HTTPD                                                            | Client Mode 🛛 S                                         | SMS Mode                                            | 🗟 Query all paramet                                                            | ters                | Save current parameters     |
|                                |                                                                              | DP Seria                                                |                                                     | Enter Serial AT command                                                        | d mode              | Exit Serial AT command mode |
| PC                             | NetWork                                                                      | M2M device                                              | Serial device                                       | Help message                                                                   | Restart             | Query version               |
| Transparent Mode               | parameters                                                                   |                                                         |                                                     | Save as default                                                                | Restore default     | Reset to factory settings   |
| Enable<br>Socket A             | IP&Port                                                                      | test.usr.cn                                             | 2317                                                | Query RSSI                                                                     |                     |                             |
|                                | Over Time (s)                                                                | 5                                                       |                                                     | ✓ Time ☐ Hex RX:83858                                                          |                     | ResetCount                  |
| Enable<br>Socket B             |                                                                              |                                                         |                                                     | >[Warn][10:49:04]<br>First click "Enter Serial AT co<br>>[Tx->][10:50:04][asc] | mmand mode", the    | n dick "Start Fw"           |
| Enable<br>Heartbeat<br>Package |                                                                              |                                                         |                                                     | >[Rx<-][10:50:05][asc]<br>a<br>>[Tx->][10:50:05][asc]                          |                     |                             |
| Enable                         |                                                                              |                                                         |                                                     | <pre>v &gt;[Rx&lt;-][10:50:05][asc]</pre>                                      |                     |                             |
| Modem Paramete                 | rs                                                                           |                                                         |                                                     | = +ok                                                                          |                     |                             |
| Serial                         | Serial BaudRate 115200<br>Parity/Data/Stop NONE<br>cage Time Interval(ms)100 | <ul> <li>✓ 8 ✓</li> <li>Package Length(Byte)</li> </ul> | 1 ~<br>25) 1000                                     | Operation complete<br>Module request to send<br>Sending                        |                     |                             |
|                                | Enable Echo                                                                  | MODBUS Chang                                            | e                                                   |                                                                                |                     | <u> </u>                    |
|                                | Command Password www<br>Welcome Message [USI<br>APN CMN                      | w.usr.cn#<br>R-G786]<br>ET,,,0                          |                                                     |                                                                                |                     |                             |
|                                | Auto Restart Time(s) 180                                                     | 0                                                       |                                                     | Send via Serial Port 👻 🗌 Hex                                                   | TX:242              | 🕘 Send 🗸                    |

(4) Firmware update is completed and the device is restarted.

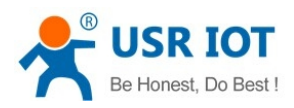

Technical Support: h.usriot.com

| 😤 USR-G786-G V1.0.1                                                                                         |                                                                                     | – 🗆 X                               |
|----------------------------------------------------------------------------------------------------|-------------------------------------------------------------------------------------|-------------------------------------|
| File Language Help                                                                                          |                                                                                     |                                     |
| [PC Serial Parameters] : ComName COM79 v BaudRate 115200 v Parity/Data/Stop NONI v                          | 8 $\sim$ 1 $\sim$ Close PC Serial $\checkmark$ Load Fw                              | 😴 Start Fw                          |
| Choose Work Mode                                                                                            | Operation and Hints                                                                 |                                     |
| Transparent Mode HTTPD Client Mode SMS Mode                                                                 | Query all parameters                                                                | Save current parameters             |
| TCP/UDP Serial                                                                                              | Enter Serial AT command mode                                                        | Exit Serial AT command mode         |
| PC NetWork M2M device Serial device                                                                         | Help message Res                                                                    | start Query version                 |
| Transparent Mode parameters                                                                                 | Save as default Restore                                                             | e default Reset to factory settings |
| Socket A IP&Port test.usr.cn 2317                                                                           | Query RSSI                                                                          |                                     |
| Unk Type TOPC ~<br>Over Time (s) 5                                                                          | Time Hex RX:83870                                                                   | ResetCount                          |
| Enable Socket B Enable                                                                                      | Operation complete<br>Module request to send<br>Sending<br>Firmware upgrade success |                                     |
| Modem Parameters                                                                                            | Used time (s): 67                                                                   |                                     |
| Serial BaudRate 115200 V<br>Parity/Data/Stop NONE V<br>Kage Time Interval(ms)100 Package Length(Bytes) 1000 | <br>>[Rx<-][10:51:21][asc]<br>[USR-G786]                                            |                                     |
| Enable Echo     MODBUS Change     Command Password WWW.USF.Cn#                                              |                                                                                     | V                                   |
| Welcome Message [USR-G786]                                                                                  |                                                                                     |                                     |
| Auto Restart Time(s) 1800                                                                                   | Send via Serial Port + Hex TX:242                                                   | 🔍 Send 🕞                            |

### 6.7.2. Remote Upgrade

G786-G queries by polling, request the server once every 30 minutes by default to get whether there is an upgrade demand. If the upgrade is needed, the firmware data will be downloaded from the server for the upgrade; if not, the system will sleep and wait for the next round. The polling time of Fota upgrade can be set through "AT+FOTATIME" with a range of  $10\sim65535$ . Set to 0 to close the upgrade request.

### 7. AT Command Set

### 7.1. AT Command Examples

When the device works in network transparent mode, can switch to "AT command mode" by sending time-specific data by serial port. When the operation is completed in "AT command mode", send specific commands to return to the previous working mode.

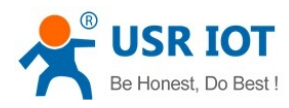

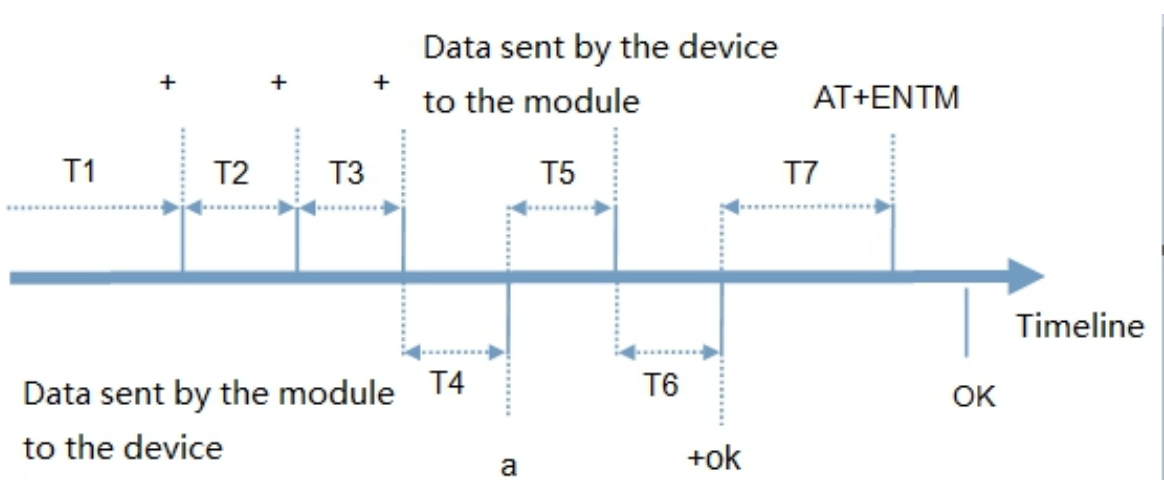

Diagram 1 Toggles the timing of command

#### Toggles the timing of command mode:

In the figure above, the horizontal axis is time, data above the time axis is sent by the serial device to G786-G, data below the time axis is sent by G786-G to the serial port.

Time requirement:

T1 > current serial port packaging interval (refer to AT+UARTFT)

T2 < current serial port packaging interval time (refer to AT+UARTFT)

T3 < current serial port packaging interval time (refer to AT+UARTFT)

T4 = current serial port packaging interval time (refer to AT+UARTFT)

T5 < 3 s

T6 = current serial port packaging interval time (refer to AT+UARTFT)

#### The time sequence of switching from Transparent mode to "AT Command mode" :

Serial device continuously sends "+++" to the device. After receiving "+++", the device will send an "a" to the serial device. No data can be sent during a packaging cycle before sending "+++".

When the serial device receives "a", a "a" must be sent to the device within 3 seconds.

After receiving 'a', the device returns "+ok" and enter "temporary command mode".

After receiving "+ok", the device has enter "temporary command mode" and now can send AT command to it.

Time sequence of switching from AT command mode to network transparent mode:

Serial device sends "AT+ENTM" to G786-G.

After receiving the command, sends "OK" to the serial device and returns to the previous working mode. After the serial device receives "OK", it knows that the device has returned to its previous working mode.

### 7.1.1. Serial AT Command

In transparent mode, do not need to switch to the command mode, we can use "password + AT command" to query and set parameters. Generally, it is used when user's equipment needs to query or modify parameters when G786-G is running. It does not need complicated "+++" timing sequence to enter AT command mode, so as to quickly query or set parameters.

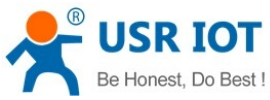

| Be Honest, Do Best ! | USR-G786-G User Manual Technical Support: h.usric                                                                                                    | ot.com |
|----------------------|----------------------------------------------------------------------------------------------------|--------|
| Serial<br>☑ More     | Serial BaudRate       115200       ~         Parity/Data/Stop       NONE       ~       8       ~       1       ~         kage Time Interval(ms)       100       Package Length(Bytes)       100       100 |        |
|                      | Command Password www.usr.cn#                                                                                                    |        |
|                      | Welcome Message [USR-G786]                                                                                                    |        |
|                      | APN AUTO,,,0                                                                                                    |        |
|                      | Auto Restart Time(s) 1800                                                                                                    |        |
|                      |                                                                                                    |        |

#### Diagram 2 Software schematic diagram

Query current password, query/setting command: AT+CMDPW

We can check the current command password by setup software is: <u>www.usr.cn#</u>

After the setting is completed, restart the module, and send <u>www.usr.cn#AT+VER</u> (Note: there is an Carriage Return at the end of the string) from the serial port to the module. After receiving the string, module will return the response information.

| USR-G786-G         | V1.0.1                                                                       |                                  |                         |                   |                                                   |                |                | - 🗆 ×                   |
|--------------------|------------------------------------------------------------------------------|----------------------------------|-------------------------|-------------------|---------------------------------------------------|----------------|----------------|-------------------------|
| File Language      | Help                                                                         |                                  |                         |                   |                                                   |                |                |                         |
| [PC Serial Param   | eters] : ComName COM79 🛛 🗸                                                   | BaudRate 115200 ~                | Parity/Data/Stop NONI 🗸 | 8 ~ 1             | Close PC Serial                                   | 😽 Load Fw 😽 St | tart Fw        |                         |
| Choose Work Mo     | de                                                                           |                                  |                         | Operation         | and Hints                                         |                |                |                         |
| Transparent        | arent Mode 🛛 HTTP                                                            | D Client Mode (                  | ) SMS Mode              | •                 | 🗟 Query all paramete                              | ers            | 🔚 Save curre   | ent parameters          |
|                    |                                                                              |                                  |                         |                   | Enter Serial AT command                           | mode           | Exit Serial AT | command mode            |
| PC                 | NetWork                                                                      | M2M device                       | Serial device           |                   | Help message                                      | Restart        |                | Query version           |
| Transparent Mod    | e parameters                                                                 |                                  |                         |                   | Save as default                                   | Restore defau  | lt Re          | set to factory settings |
| Enable<br>Socket A | IP&Port                                                                      | test.usr.cn                      | 2317                    | <b>^</b>          | Query RSSI                                        |                |                |                         |
|                    | Link Type<br>Over Time (s)                                                   | TCPC<br>5                        | ~                       | ✓ Time            | Hex RX:58                                         | 7              | *              | ResetCount              |
| Enable<br>Socket B |                                                                              |                                  |                         | >[Tx->]<br>www.us | [11:03:03][asc]<br>r.cn#AT+VER<br>[11:03:03][asc] | 2              |                |                         |
| Enable             |                                                                              |                                  |                         | +VFR·V            |                                                   | -              |                |                         |
| Modem Paramet      | ers                                                                          |                                  |                         | · vert. v         | 1.0.00.000000.0000                                |                |                |                         |
| Serial             | Serial BaudRate 115200<br>Parity/Data/Stop NONE<br>cage Time Interval(ms)100 | ✓ 8 ✓ Package Length(E)          | 1 ~<br>ytes) 1000       | ^                 |                                                   |                |                |                         |
|                    | Enable Echo                                                                  | MODBUS Cha                       | nge                     |                   | · · · · · ·                                       |                |                |                         |
|                    | Command Password W<br>Welcome Message [U<br>APN C                            | ww.usr.cn#<br>ISR-G786]<br>INET0 |                         | www.us            | r.cn#AT+VER                                       | 1              |                |                         |
|                    | Auto Restart Time(s)                                                         | 300                              |                         | ↓ Send via        | Serial Port 🔹 🗌 Hex                               | TX:19          |                | 🧶 Send 🕞                |

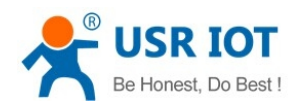

### 7.1.2. Network AT Command

Network AT command refers to set and query parameters by sending "password + AT command" through the network when working in transparent mode. Network AT command is similar to serial AT command. The difference is that network AT command is issued through the network, which is used for remote inquiry or parameter modification by customer's server. Customers can use the network AT command for batch parameter modification and query, which is convenient for managing owned equipment.

For example, query the firmware version and send www.usr.cn#AT+VER (note: there is an Carriage Return at the end of the string) from the server to the module. After receiving the command, the module will return a response message:

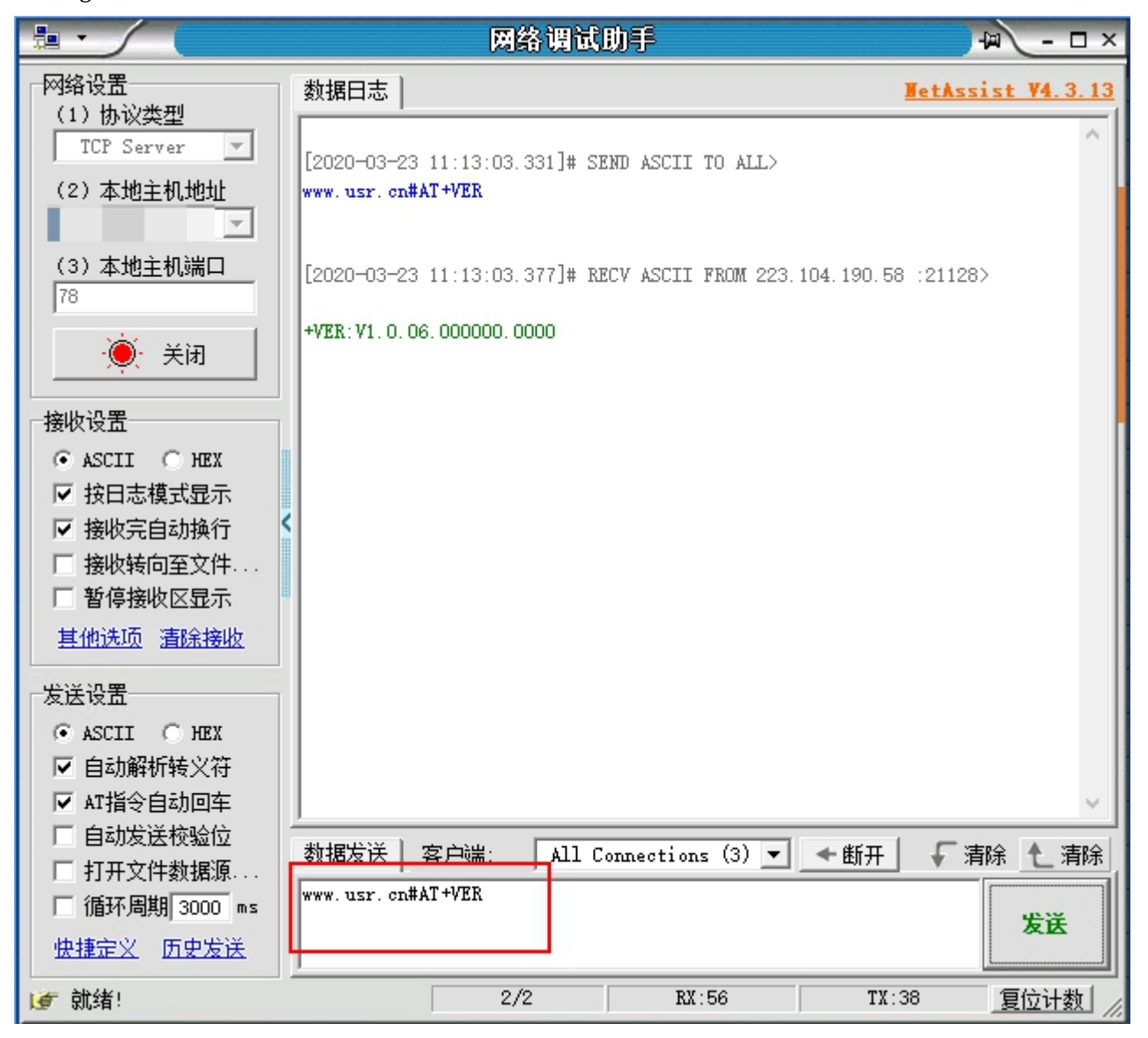

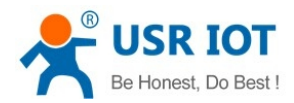

### 7.1.3. SMS AT Command

SMS AT command means that we can use SMS to query and configure the parameters of G786-G.

SMS AT command is generally used when customers need to query or modify parameters temporarily. We can query and modify parameters as long as know the phone number of the device, which is very convenient for equipment management in remote areas.

Take the query of firmware version as an example, send AT command. Send "www.usr.cn#AT+VER" (Note: there is an Carriage Return at the end of the string) from the mobile phone to the module. After receiving it, the module will return the response information as shown in the figure below:

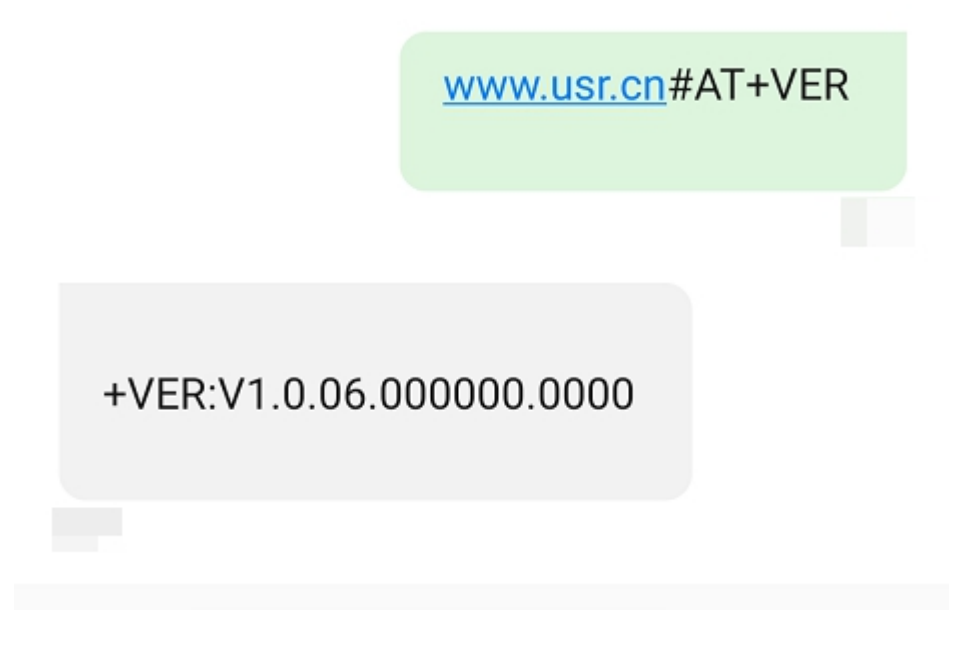

### 7.1.4. Command Format

AT command is "query and reply" command, divided into "query" and "reply" two parts."Query" means that the device sends an AT command to G786-G, and "reply" means that G786-G sends a reply to the device. Note: characters in instructions are case-insensitive.

#### 7.1.4.1 Symbol Introduction

| Figure 9 Symbol introduction |                                                                     |  |  |
|------------------------------|---------------------------------------------------------------------|--|--|
| Symbol                       | Implication                                                         |  |  |
| <>                           | The content is essential items                                      |  |  |
| 0                            | The content is non-essential items                                  |  |  |
| {}                           | The content is a string with special meaning                        |  |  |
| ~                            | Parameter range, e.g. A $\sim$ B. Parameter 's range is from A to B |  |  |
| CMD                          | Command code                                                        |  |  |
| OP                           | The operator                                                        |  |  |
| PARA                         | Parameters                                                          |  |  |
| CR                           | Carriage Return in ASCII, 0X0D in hex                               |  |  |

#### Figure 9 Symbol introduction

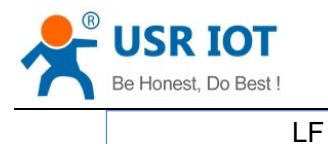

#### 7.1.4.2 Query format in command

Command string: <AT+>[CMD][OP][PARA]<CR>

| Figure 10 symbol description |                           |                  |  |  |  |
|------------------------------|---------------------------|------------------|--|--|--|
| Command code                 | Implication               | Necessary or not |  |  |  |
| AT+                          | AT command header         | YES              |  |  |  |
| CMD                          | Command name              | NO               |  |  |  |
| ОР                           | Operator, such as =,?     | YES              |  |  |  |
| PARA                         | <b>Executed Parameter</b> | NO               |  |  |  |
| CR                           | Carriage Return, command  | YES              |  |  |  |
|                              | terminator                |                  |  |  |  |

#### Command type description

#### Figure 11 Command string format description

| Туре | String format                                 | Description                                                    |
|------|-----------------------------------------------|----------------------------------------------------------------|
| 0    | <at+><cmd>?<cr></cr></cmd></at+>              | Query current parameters                                       |
| 1    | <at+><cmd><cr></cr></cmd></at+>               | Execute the action of this command or query current parameters |
| 2    | <at+><cmd>=<para><cr></cr></para></cmd></at+> | Set this command's parameter                                   |

#### 7.1.4.3 Reply format in command

Note: the response information of the command can be divided into two types: echo and no echo. Echo means to return the input content when the command is input, and then make a response to the command. No echo means no input is returned and only the command is responded to. In the following instructions, no echo mode is used as an example.

#### Command String: [CR][LF][+CMD][OP][PARA][CR][LF]<CR><LF>[OK]<CR><LF>

# Figure 11 Symbol descriptions Implication

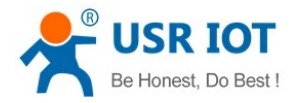

Response command type description:

| Figure 13    | The description of string format  |
|--------------|-----------------------------------|
| I Igui C I J | The description of string for mat |

| Туре | String Format                                                                                               | Description                |
|------|----------------------------------------------------------------------------------------------------|----------------------------|
| 0    | <cr><lf><ok><cr><lf></lf></cr></ok></lf></cr>                                                               | Means command send success |
| 1    | <cr><lf>&lt;+CMD:&gt;<para><cr><lf><cr><lf><ok><cr><lf></lf></cr></ok></lf></cr></lf></cr></para></lf></cr> | Return current parameters  |

#### 7.1.4.4 Special symbols

In AT commands, "=", ",", "?", carriage return, line feed are special symbols, so the parameter can not directly contain "=", ",", "?". All need to be escaped.

Escape rule: use [] to enclose the hexadecimal code of a special symbol, representing the ASCII code represented by an input hexadecimal code.

E. g:

"?": The hexadecimal encoding of 0x3F is expressed as [3F] after escaping by this escape method.

| Symbol    | Implication   | Escape characters |
|-----------|---------------|-------------------|
| =         | Equal sign    | [3D]              |
| ,         | Comma         | [2C]              |
| ?         | Question mark | [3F]              |
| <cr></cr> | Enter key     | [OD]              |
| <lf></lf> | Line break    | [0A]              |

### 7.2. AT Command Set

| rigure 15 Al command el loi code | Figure 15 | AT command error code |
|----------------------------------|-----------|-----------------------|
|----------------------------------|-----------|-----------------------|

| Code | Implication                                                            |
|------|------------------------------------------------------------------------|
| Err1 | Does not conform to the AT commands format, is not the beginning of AT |
| Err2 | The AT command was not found and does not exist                        |
| Err3 | Not meet the format of query or settings                               |
| Err4 | Wrong parameters or number                                             |
| Err5 | Setting parameter failed                                               |

#### Figure 16 AT commands

| Command | Command description                      |
|---------|------------------------------------------|
|         | Executive command                        |
| АТ      | Test Command                             |
| Н       | Help information                         |
| Z       | Module reboot                            |
| Е       | Query/set whether to enable command echo |

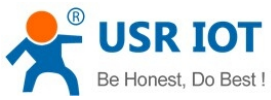

|                                                                       | 1.451101.0011 |
|-----------------------------------------------------------------------|---------------|
| ENTM Exit AT command mode                                             |               |
| WKMOD Query/set work mode                                             |               |
| CMDPW Query/set command password                                      |               |
| STMSG Query/set module start information                              |               |
| <b>RSTIM</b> Query/set the time of equipment automatically restart    |               |
| <b>CSQ</b> Query signal strength information of device currently      |               |
| SYSINFO Query network information of device                           |               |
| UCPIN Query/set PIN code                                              |               |
| Query/set query commands                                              |               |
| <b>RELD</b> Restore to the user default settings                      |               |
| CLEAR Restore original factory settings                               |               |
| CFGTF Save current settings to default settings                       |               |
| Query/set information query commands                                  |               |
| VER Query version information                                         |               |
| SN Query SN code                                                      |               |
| ICCID Query ICCID code                                                |               |
| IMEI Query IMEI code                                                  |               |
| CIP Query IP address                                                  |               |
| LBS Query base station positioning information                        |               |
| CCLK Query current time                                               |               |
| PING Query the network status                                         |               |
| Serial parameter commands                                             |               |
| UART Query / set the parameters of serial ports                       |               |
| CMDPTQuery/set network data output serial port                        |               |
| UARTFT Query/set serial port package time                             |               |
| UARTFL Query/set the serial port package length                       |               |
| Network commands                                                      |               |
| APN Query/set APN information                                         |               |
| SOCKA Query/set socket A parameter                                    |               |
| SOCKB Query/set socket B parameter                                    |               |
| SOCKAEN Query/setup whether to enable socket A                        |               |
| SOCKBEN Query/setup whether to enable socket B                        |               |
| SOCKALK Query socket A connection status                              |               |
| SOCKBLK Query socket B connection status                              |               |
| SOCKATO Query/set reconnect time after disconnection of socket A      |               |
| SOCKBTO Query/set reconnect time after disconnection of socket B      |               |
| SOCKRSTM Query/Set the max number of reconnect when socket connection | n             |
| failure                                                               |               |
| MODBUSEN Query/set whether to enable Modbus protocol conversion       |               |
| Identity package commands                                             |               |
| <b>REGEN</b> Query/set whether to enable identity package             |               |
| <b>REGTP</b> Query/set the content type of identity package           |               |
| <b>REGDT</b> Query/set user-defined identity package data             |               |

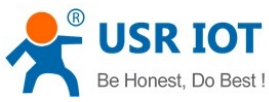

| ionest       | , Do Best ! | USR-G786-G User Manual                        | Technical Support: h.usriot.com |
|--------------|-------------|-----------------------------------------------|---------------------------------|
|              | REGSND      | Query/set identity package sending type       |                                 |
|              |             | Heartbeat package commands                    |                                 |
|              | HEARTEN     | Query/set whether to enable heartbeat         |                                 |
|              | HEARTDT     | Query/set heartbeat package data              |                                 |
|              | HEARTSND    | Query/set heartbeat package sending type      |                                 |
|              | HEARTTM     | Query/set heartbeat package sending interval  |                                 |
|              |             | HTTPD commands                                |                                 |
|              | AT+HTPTP    | Query/set HTTP request type                   |                                 |
|              | AT+HTPURL   | Query/set URL                                 |                                 |
|              | AT+HTPSV    | Query/set HTTP server address and port        |                                 |
|              | AT+HTPHD    | Query/set HTTP request header                 |                                 |
|              | AT+HTPTO    | Query/set HTTP timeout                        |                                 |
|              | AT+HTPFLT   | Query/set whether to filter HTTP header       |                                 |
| SMS commands |             |                                               |                                 |
|              | DSTNUM      | Query/set the target mobile phone number of S | SMS mode                        |
|              | SMSFLT      | Query/set whether to enable only receive SMS  | from source number              |
|              | CISMSSEND   | Send SMS                                      |                                 |
|              |             |                                               |                                 |

### 7.2.1.AT

- > Function: Test commands to test whether the current device is active
- Format
  - Query: AT{CR}

 $\{CR\}\{LF\}OK\{CR\}\{LF\}$ 

### 7.2.2.AT+H

- Function: Helping command
- ➢ Format
  - Query:

AT+H{CR}

{CR}{LF} help message {CR}{LF}

- > Parameter:
  - ◆ help message: command.

### 7.2.3.AT+Z

- ➢ Function: Reload the module.
- Format
   AT+Z{CR}
   {CR}{LF}OK{CR}{LF}

### 7.2.4.AT+E

Function: Query/set the echo status of AT commands.

Jinan USR IOT Technology Limited

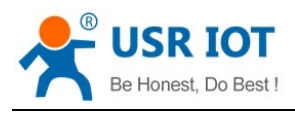

Format:

- Query current parameter: AT+E{CR} or AT+E?{CR} {CR}{LF}+E:status{CR}{LF}
- Setting:
   AT+E=status{CR}

 $\{CR\}\{LF\}OK\{CR\}\{LF\}$ 

- > Parameter:
  - status: echo status, including:
     ON: open
     OFF: close

Command echo default is on.

► E.g: AT+E=ON

### 7.2.5.AT+ENTM

- > Function: set the device to return to the previous working mode.
- ➢ Format:
  - Perform specified function: AT+ENTM{CR} {CR}{LF}OK{CR}{LF}

### 7.2.6.AT+WKMOD

- > Function: Query/Setting module's work mode
- ➢ Format:
  - Query current parameter: AT+WKMOD{CR} or AT+WKMOD?{CR} {CR}{LF}+WKMOD:mode{CR}{LF}
  - Setting: AT+WKMOD=mode{CR} {CR}{LF}OK{CR}{LF}
- > Parameter:
  - mode: work mode, including: NET: Network transparent mode HTTPD: HTTPD Client mode SMS: SMS mode

Default in NET mode:

► E.g: AT+WKMOD=NET

### 7.2.7.AT+CMDPW

- Function: Query/Setting command password
- ➢ Format:
  - Query current parameter:
     AT+CMDPW{CR} or AT+CMDPW?{CR} {CR}{LF}+CMDPW:password{CR}{LF}

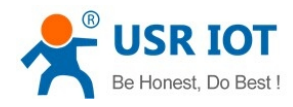

 Setting: AT+CMDPW=password{CR}

```
{CR}{LF}OK{CR}{LF}
```

- > Parameter:
  - password: Command password, 1~11 bytes ASCII code, default is www.usr.cn#.
- E.g: AT+CMDPW=www.usr.cn#

### 7.2.8.AT+STMSG

- Function: Query/Setting module's welcome message.
- ➢ Format:
  - Query current parameter:
     AT+STMSG{CR} or AT+STMSG?{CR} {CR}{LF}+STMSG:message{CR}{LF}
  - Setting: AT+STMSG=message{CR} {CR}{LF}OK{CR}{LF}
- > Parameter:
- ◆ message: Welcome message, after the device is powered on. ASCII of 1~20 bytes, default is [USR-G786].
- E.g:AT+STMSG=www.usr.cn

### 7.2.9.AT+RSTIM

- > Function: Query/Setting module's automatic restart time.
- ➢ Format:
  - Query current parameter:
     AT+RSTIM{CR} or AT+RSTIM?{CR} {CR}{LF}+RSTIM:time{CR}{LF}
  - Setting: AT+RSTIM=time{CR} {CR}{LF}OK{CR}{LF}
- Parameter:
- Time: s. Range can be set from 60s to 60000s. When the network does not respond to data longer than this time, device will restart. The default time is 1800s. When the parameter is set to 0, this function is disabled.
- ► E.g: AT+RSTIM=1800

### 7.2.10. AT+CSQ

- ➢ Function: Query module's current signal strength.
- ➢ Format:
  - Query current parameter
     AT+CSQ{CR} or AT+CSQ?{CR}
     {CR}{LF}+CSQ: rssi {CR}{LF}
- Parameter:
  - rssi: Received signal strength information.

#### Figure 1 Mapping relation

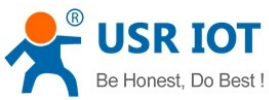

| Be Honest, Do Best ! | USR-G786-G User Manu | ual Technical Support: h.usriot.com |
|----------------------|----------------------|-------------------------------------|
|                      | Number               | Implication                         |
| 0                    |                      | Less than -113 dBm                  |
| 1                    |                      | -111 dBm                            |
| 231                  |                      | -10953 dBm                          |
| 99                   |                      | Unknown or unmeasured               |

### 7.2.11. AT+SYSINFO

- ▶ Function: Query module 's network information
- ➢ Format:
  - Query current parameter: AT+SYSINFO{CR} or AT+SYSINFO?{CR} {CR}{LF}+SYSINFO: state,srv\_domain ,roam\_status,sys\_mode,sim\_state{CR}{LF}
- > Parameter
  - state: current network status

#### **Figure 2** Sever status list

|   | Number | Implication                  |
|---|--------|------------------------------|
| 0 |        | No service                   |
| 1 |        | Restricted service           |
| 2 |        | Network service              |
| 3 |        | Restricted regional services |
| 4 |        | Power saving state           |

srv\_domain: business domain

#### Figure 3 Business domain list

|   | Number | Implication                                        |
|---|--------|----------------------------------------------------|
| 0 |        | No service                                         |
| 1 |        | Only CS service                                    |
| 2 |        | Only PS service                                    |
| 3 |        | PS+CS service                                      |
| 4 |        | CS,PS is not registered and is in the search state |

- roam\_status: Roaming state
  - 0: Non-roaming state
  - 1: Roaming state
- sys\_mode: System mode

#### Figure 4 System mode list

| Number | Implication    |
|--------|----------------|
| 0      | No service     |
| 1      | AMPS mode      |
| 2      | CDMA mode      |
| 3      | GSM mode       |
| 4      | HDR mode       |
| 5      | WCDMA mode     |
| 6      | GPS mode       |
| 7      | GSM/WCDMA mode |

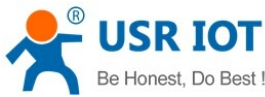

| Be Honest, Do Best ! | USR-G786-G User Manual | Technical Support: h.usriot.com |
|----------------------|------------------------|---------------------------------|
| 8                    |                        | CDMA/HDR mixed mode             |
| 9                    |                        | LTE mode                        |
| 10                   |                        | GSM/WCDMA/LTE mode              |
| 11                   |                        | TDS mode                        |

sim\_state: UIM state.

#### Figure 5 UIM status list

| Number | Implication                         |
|--------|-------------------------------------|
| 0      | UIM card status is invalid          |
| 1      | UIM card status is effective        |
| 2      | UIM card status is invalid under CS |
| 3      | UIM is invalid under PS             |
| 4      | UIM is invalid under PS+CS          |
| 240    | ROMUIM version                      |
| 255    | UIM card not exist                  |

### 7.2.12. AT+UCPIN

Function: Query/Setting PIN code.

- Function: Query/Setting PIN code
- Format
  - Query current parameter:
     AT+UCPIN{CR} or AT+UCPIN?{CR} {CR}{LF}+UCPIN:pin{CR}{LF}
  - Setting: AT+UCPIN=pin{CR} {CR}{LF}OK{CR}{LF}
- > Parameter:
  - pin: PIN code, default is empty.
- ▶ E.g: AT+PIN=1234

### 7.2.13. AT+RELD

- > Function: Restore to default settings and the device will restart.
- ➢ Format:
  - Execute the specified function AT+RELD{CR} {CR}{LF}OK{CR}{LF}

### 7.2.14. AT+CLEAR

- > Function: Reload the default settings, device will restart.
- ➢ Format:
  - Execute specified function: AT+CLEAR{CR} {CR}{LF}OK{CR}{LF}

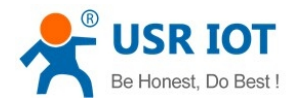

### 7.2.15. AT+CFGTF

- > Function: Save current parameter to default parameter.
- ➢ Format:
  - Execute specified function: AT+CFGTF{CR} {CR}{LF}OK{CR}{LF}

### 7.2.16. AT+VER

- Function: Query module's firmware version.
- ➢ Format:
  - Query current parameter: AT+VER{CR} or AT+VER?{CR} {CR}{LF}+VER:version{CR}{LF}
- > Parameters:
  - version: Firmware version.

### 7.2.17. AT+SN

- Function: Query module's SN code.
- ➢ Format:
  - Query current parameter:
     AT+SN{CR} or AT+SN?{CR}
     {CR}{LF}+SN:code{CR}{LF}
- > Parameters:
  - ♦ code:SN code

### 7.2.18. AT+ICCID

- ➢ Function: Query module's ICCID code.
- ➢ Format:
  - Query current parameter:
     AT+ICCID{CR} or AT+ICCID?{CR}
     {CR}{LF}+ICCID:code{CR}{LF}{CR}{LF}
- > Parameters:
  - code: ICCID code.

### 7.2.19. AT+IMEI

- Function: Query module's IMEI code.
- ➢ Format:
  - Query current parameter:
     AT+IMEI{CR} or AT+IMEI?{CR}
     {CR}{LF}+IMEI:code{CR}{LF}
- Parameters:
  - code: IMEI code.

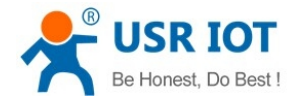

### 7.2.20. AT+CIP

- > Function: Query local IP address.
- ➢ Format:
  - Query current parameter:
     AT+CIP{CR} or AT+CIP?{CR}
     {CR}{LF}+CIP: IP {CR}{LF}
- > Parameters:
  - ♦ IP: local IP address.

### 7.2.21. AT+LBS

- Function: Query base station positioning.
- ➢ Format:
  - Query:
    - AT+LBS{CR}

```
{CR}{LF}+IMEI : <lac>,<cid>{CR}{LF}
```

- Parameters:
- ◆ <lac>: LAC information, Range: 1~65535
- ◆ <cid>: CID information, Range: 2G: (1-65535) 3G/4G (1~268435455)
- ► E.g: AT+LBS

### 7.2.22. AT+CCLK

- Function: Query current time.
- Format:

♦ Query:

AT+CCLK{CR}

{CR}{LF}+CCLK: <lac>,<cid>{CR}{LF}

- Parameters:
- ◆ <data>: Data information
- ◆ <time>: Time information
- ► E.g: AT+CCLK

### 7.2.23. AT+PING

- Function: Query network continuity.
- ➢ Format:
  - Query:
    - AT+PING="ip\_address"{CR}
    - {CR}{LF}+PING: <result>,<ip\_adress>, <bytes>, <time>, <ttl>{CR}{LF}
    - {CR}{LF}+PING: <finresult>, <sent>, <rcvd>, <lost>, <min>,<max>,<avg>{CR}{LF}
- Parameters:
  - <result>: The result of each ping request. 0 means success.
  - <ip\_address>: IP address.

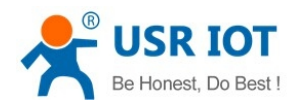

- <bytes>: The length of each sent ping request. Unit: byte.
- <time>: The time wait for the response of the ping request. Unit: ms.
- <ttl>: Time to live value of the response packet for the ping request.
- <finresult>:The final result of the command. 0 means success.
- <sent>: Total number of sent ping requests.
- <rcvd>: Total number of the ping requests that received the response.
- <lost>: Total number of the ping requests that are timeout.
- <min>: The minimum response time. Unit: ms.
- <max>: The maximum response time. Unit: ms.
- ◆ <avg>: The average response time. Unit: ms.
- ➢ E.g: AT+PING="www.baidu.com"

### 7.2.24. AT+UART

- Function: Query/Setting serial port parameters
- ➢ Format:
  - AT+UART{CR} or AT+UART?{CR}
  - {CR}{LF}+UART:baud,data bit,stop bit,parity {CR}{LF}
  - Setting: AT+UART=baud,data bit,stop bit,parity {CR} {CR}{LF}OK{CR}{LF}
- > Parameters:
- Baud:band rate:2400,4800,9600,14400,19200, 28800, 33600,38400,57600,115200,230400,460800
   Default rate 115200.
  - ♦ data bit: data bit, inclouding:
- 8: 8 data bits.
  - Default data bit :8.
  - stop bit: stop bit, including:
- 1: 1 stop bit.
- 2: 2 stop bits.

Default 1 stop bit.

- parity: Checking methods, including:
  - NONE: NO check.
  - ODD: ODD check.
  - EVEN: EVEN check.
  - Default is NONE.
- ► E.g:: AT+UART=115200,8,1,NONE.

### 7.2.25. AT+CMDPT

- > Function: Query /Setting network data output port.
- ➢ Format:
  - AT+CMDPT{CR} or AT+CMDPT?{CR} {CR}{LF}+CMDPT: {CR}{LF}

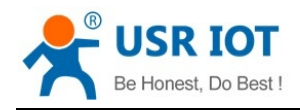

```
Setting:
AT+CMDPT=port{CR}
{CR}{LF}OK{CR}{LF}
```

Parameters:

♦ Port

RS232 RS485

RSALL

Default is RSALL.

Note: If set to RS232, network data will only be output on RS232 port. Set to RS485, network data will only be output on RS485 port. Set to RSALL, network data will be output on both RS232 and RS485 ports. In order to ensure the data output efficiency, please choose one serial port as the network data output port according to the actual application needs.

➢ E.g: AT+CMDPT=RS232

### 7.2.26. AT+UARTFT

- > Function: Query/Setting serial port packaging interval.
- ➢ Format:

```
AT+UARTFT{CR} or AT+UARTFT?{CR}
```

```
\label{eq:cr} \end{tabular} \end{tabular}
```

- Setting: AT+UARTFT=time{CR} {CR}{LF}OK{CR}{LF}
- > Parameters:
  - time: Packaging interval, the range is 100~60000ms, default is 100ms.
- $\blacktriangleright$  E.g: AT+UARTFT=100.

### 7.2.27. AT+UARTFL

- > Function: Query/Setting serial port packaging length.
- ➢ Format:
  - AT+UARTFL{CR} or AT+UARTFL?{CR}
  - $\label{eq:cr} \end{tabular} \end{tabular}$
  - Setting:
     AT+UARTFL=length{CR}
     {CR}{LF}OK{CR}{LF}
- > Parameters:
  - length: Package length, ranging from 100 to 1000 bytes, default to 1000 bytes.
- ➢ E.g: AT+UARTFL =1000

### 7.2.28. AT+APN

- Function: Query/Setting APN code
- ➢ Format
  - Query current parameter:

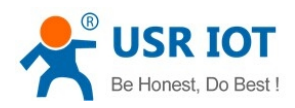

AT+APN{CR} or AT+APN?{CR}

- {CR}{LF}+APN:code,user\_name,password,auth{CR}{LF}
- Setting: AT+APN=code,user\_name,password,auth{CR} {CR}{LF}OK{CR}{LF}
- > Parameters:
  - code: APN, default is AUTO, with a maximum length of 50.
  - user\_name: User name, default is empty, maximum length 64.
  - password: Password, default empty, maximum length 127.
  - ◆ auth: Authentication mode, 0: None, 1: PAP, 2: CHAP, 3: PAP+CHAP, default is 0.
- E.g: AT+APN=4gnet,admin,admin,1.

### 7.2.29. AT+SOCKA

- > Function: Query/Setting the parameters of socket A.
- ➢ Format:
  - Query current parameter:
    - AT+SOCKA{CR} or AT+SOCKA?{CR}
    - {CR}{LF}+SOCKA:protocol,address,port{CR}{LF}
  - Setting:
     AT+SOCKA=protocol,address,port{CR}
     {CR}{LF}OK{CR}{LF}
- > Parameters:
- protocol: Connection Type, including:
  - TCPS: TCP Server
  - TCPC: TCP Client
  - UDPC: UDP Client
  - Default is TCPC.
- address: Server address. This address can be a domain name or IP. Default is test.usr.cn. It is invalid under TCPS. Can set any domain name or IP. Cannot be empty.
  - port: Server port, range 1~65535, default 2317, local port in TCPS mode
- E.g: AT+SOCKA=TCPC,test.usr.cn,8899.

### 7.2.30. AT+SOCKB

Function: Query/Setting the parameters of socket B.

- ➢ Function: Query/Setting the parameters of socket B.
- ➢ Format:
  - Query current parameter: AT+SOCKB{CR} or AT+SOCKB?{CR} {CR}{LF}+SOCKB:protocol,address,port{CR}{LF}
  - Setting: AT+SOCKB=protocol,address,port{CR} {CR}{LF}OK{CR}{LF}
- > Parameters:
  - protocol: protocol, including:

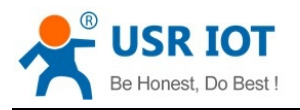

TCPC: TCP Client UDPC: UDP Client Default TCPC.

- address: Server address, this address can be domain name or IP, maximum support 100 bytes, default is test.usr.cn.
- ◆ port: Server port, range 1~65535, default 2317
- E.g: AT+SOCKB=TCPC,test.usr.cn,2317

### 7.2.31. AT+SOCKAEN

- Function: Query/Setting whether to enable socket A
- ➢ Format:
  - Query current parameter: AT+SOCKAEN{CR} or AT+SOCKAEN?{CR} {CR}{LF}+SOCKAEN:status{CR}{LF}
  - Setting: AT+SOCKAEN=status{CR} {CR}{LF}OK{CR}{LF}
- > Parameters:

status: whether to enable socket A, including:
 ON: enable.
 OFF: disable.

### 7.2.32. AT+SOCKBEN

- Function: Query/Setting whether to enable socket B.
- ➢ Format:
  - Query current parameter: AT+SOCKBEN{CR} or AT+SOCKBEN?{CR} {CR}{LF}+SOCKBEN:status{CR}{LF}
  - Setting: AT+SOCKBEN=status{CR} {CR}{LF}OK{CR}{LF}
- > Parameters:
  - status: whether to enable socket B, including:
     ON: enable.
    - OFF: disable

### 7.2.33. AT+SOCKALK

- ➢ Function: Query whether socket A is connected.
- ➢ Format:
  - Query current parameter:
     AT+SOCKALK{CR} or AT+SOCKALK?{CR} {CR}{LF}+SOCKALK:status{CR}{LF}
- > Parameters:
  - status: socket A connection status, including:

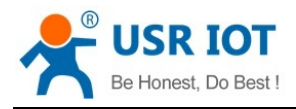

ON: connected. OFF: unconnected.

### 7.2.34. AT+SOCKBLK

- > Function: Query whether socket B is connected.
- ➢ Format:
  - Query current parameter:
     AT+SOCKBLK{CR} or AT+SOCKBLK?{CR} {CR}{LF}+SOCKBLK:status{CR}{LF}
- > Parameters:
  - status: socket B connection status, including:
     ON: connected.
    - OFF: unconnected.

### 7.2.35. AT+SOCKATO

- ➢ Function: Query/Setting reconnect time of Socket A once timeout.
- ➢ Format:
  - Query current parameter: AT+SOCKATO{CR} or AT+SOCKATO?{CR} {CR}{LF}+SOCKATO:time{CR}{LF}
- > Parameters:
  - ♦ time: reconnect time, time range is 1~100 s. Default time is 5s.
- ► E.g: AT+SOCKATO=10

### 7.2.36. AT+SOCKBTO

- ➢ Function: Query/Setting reconnect time of Socket B once timeout.
- ➢ Format:
  - Query current parameter: AT+SOCKBTO{CR} or AT+SOCKBTO?{CR} {CR}{LF}+SOCKBTO:time{CR}{LF}
- > Parameters:
  - time: reconnect time, time range is 1~100 s. Default time is 5s.

### 7.2.37. AT+SOCKRSTIM

- Function : Query/Setting the maximum number of re-connections after connection failure, device will restart after the maximum number of re-connections.
- ➢ Format:
  - Query current parameter:

AT+SOCKRSTIM{CR} or AT+ SOCKRSTIM?{CR}

- {CR}{LF}+ SOCKRSTIM:num{CR}{LF}
- Parameters:

num: Maximum re-connection times. Setting range is 10~600 times, default is 60 times.

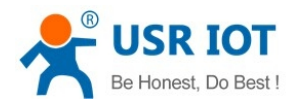

### 7.2.38. AT+MODBUSEN

- > Function: Query/Setting whether to enable Modbus protocol conversion function.
- ➢ Format:
  - Query current parameter: AT+MODBUSEN{CR} or AT+MODBUSEN?{CR} {CR}{LF}+MODBUSEN:status{CR}{LF}
     Setting:
    - AT+MODBUSEN=status{CR} {CR}{LF}OK{CR}{LF}
- Parameters:

 status: Modbus protocol conversion function status, including: ON: enable
 OFF: disable

Default is OFF.

### 7.2.39. AT+REGEN

- > Function: Query/Setting whether to enable identity package.
- ➢ Format:
  - Query current parameter: AT+REGEN{CR} or AT+REGEN?{CR} {CR}{LF}+REGEN:status{CR}{LF}
  - Setting: AT+REGEN=status{CR} {CR}{LF}OK{CR}{LF}
- > Parameters:
  - status: identity package status, including:
    - ON: open.
    - OFF: close.

Default: OFF.

### 7.2.40. AT+REGTP

- ➢ Function: Query/Setting identity package type.
- ➢ Format:
  - Query current parameter: AT+REGTP{CR} or AT+REGTP?{CR} {CR}{LF}+REGTP:type{CR}{LF}
  - Setting: AT+REGTP=type{CR} {CR}{LF}OK{CR}{LF}
- > Parameters:
  - type: Identity package data type, including: ICCID: ICCID code.
     IMEI: IMEI code.

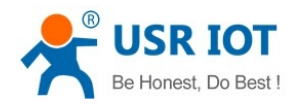

CLOUD: USR-cloud.

USER: User-defined data.

 $Default: USER_{\,\circ}$ 

➢ E.g: AT+REGTP =ICCID

### 7.2.41. AT+REGDT

- > Function: Query/Setting user-defined identity package data.
- ➢ Format:
  - Query current parameter: AT+REGDT{CR} or AT+REGDT?{CR} {CR}{LF}+REGDT:data{CR}{LF}
  - Setting: AT+REGDT=data{CR} {CR}{LF}OK{CR}{LF}
- > Parameters:
- ♦ data: User-defined identity package data, hexadecimal string format, maximum 160 bytes, 2 ~ 160 even bytes, default 777772E7573722E636E, with ASCII code for the expression of www.usr.cn.
  - Note: The maximum bytes is the number of bytes after ASCII code is converted to a hexadecimal string.
- ► E.g: AT+REGDT =7777772E7573722E636E

### 7.2.42. AT+REGSND

- > Function: Query/Setting the sending mode of the identity package.
- ➢ Format:
  - Query current parameter:
     AT+REGSND{CR} or AT+REGSND?{CR} {CR}{LF}+REGSND:type{CR}{LF}
  - Setting:
     AT+REGSND=type{CR}
     {CR}{LF}OK{CR}{LF}
- > Parameters:
  - type: Sending mode, including:
    - LINK: Sending when connection is established.

DATA: Identity package data as the beginning of each package data.

Default is DATA.

➢ E.g: AT+REGSND =DATA

### 7.2.43. AT+HEARTEN

- ➢ Function: Query/Setting whether to enable heartbeat package function.
- Format:
  - Query current parameter:
     AT+HEARTEN{CR} or AT+HEARTEN?{CR} {CR}{LF}+HEARTEN:status{CR}{LF}
  - Setting: AT+HEARTEN=status{CR}

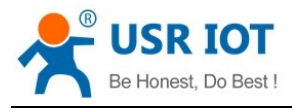

#### ${CR}{LF}OK{CR}{LF}$

```
> Parameters:
```

status: the status of heartbeat package, including;
 ON: open
 OFF: close

Default: ON.

### **7.2.44. AT+HEARTDT**

- Function: Query/Setting heartbeat package data.
- ➢ Format:
  - Query current parameter: AT+HEARTDT{CR} or AT+HEARTDT?{CR} {CR}{LF}+HEARTDT:data{CR}{LF}
  - Setting: AT+HEARTDT=data{CR} {CR}{LF}OK{CR}{LF}
- > Parameters:

data: User custom heartbeat package data, hexadecimal string format, the maximum length is 160 bytes,  $2 \sim 160$  even bytes, default is 777772E7573722E636E. E.g. data is 7777772E7573722E636E, in ASCII code is www.usr.cn.

Note:The maximum length of 160 bytes is the number of bytes after ASCII code is converted to a hexadecimal string.

► E.g: AT+HEARTDT =7777772E7573722E636E

### 7.2.45. AT+HEARTSND

- ➢ Function: Query/Setting the sending mode of heartbeat package.
- ➢ Format:
  - Query current parameter:
     AT+HEARTSND{CR} or AT+HEARTSND?{CR}
     {CR}{LF}+HEARTSND:type{CR}{LF}
  - Setting: AT+HEARTSND=type{CR} {CR}{LF}OK{CR}{LF}
- Parameters:
  - type: sending mode, including:
    - COM: Send heartbeat package to serial port.
    - NET: Send heartbeat packet to network side.

Default is NET  $_{\circ}$ 

➢ E.g: AT+HEARTSND =COM

### 7.2.46. AT+HEARTTM

- Function: Query/Setting the interval time of heartbeat package.
- ➢ Format:
  - Query current parameter:

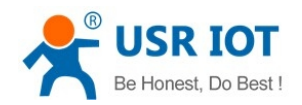

```
AT+HEARTTM{CR} or AT+HEARTTM?{CR}
{CR}{LF}+HEARTTM:time{CR}{LF}
```

- Setting: AT+HEARTTM=time{CR} {CR}{LF}OK{CR}{LF}
- > Parameters:
  - ◆ time: sending interval time, range is 1 ~ 6000s, default is 30s.
- ► E.g: AT+HEARTTM=60

### 7.2.47. AT+HTPTP

- ▶ Function: Query/Setting HTTP request type.
- Format:
  - Query current parameter:
     AT+HTPTP{CR} or AT+HTPTP?{CR}
     {CR}{LF}+HTPTP:type{CR}{LF}
  - Setting:
     AT+HTPTP=type{CR}
     {CR}{LF}OK{CR}{LF}
- Parameters:
  - type: HTTP request type, including:
     GET
     POST

Default is GET.

► E.g: AT+HTPTP=POST

### 7.2.48. AT+HTPURL

- Function: Query/Setting HTTP URL
- Format:
  - Query current parameter:
     AT+HTPURL{CR} or AT+HTPURL?{CR} {CR}{LF}+HTPURL:URL{CR}{LF}
  - Setting:
     AT+HTPURL=URL{CR}
     {CR}{LF}OK{CR}{LF}

```
> Parameters:
```

URL: HTTP URL, Maximum 100 bytes, default is /1.php[3F], please refer to the chapter of "Special Symbol" for the escaping rules.

E.g: AT+HTPURL=/1.php[3F]

### 7.2.49. AT+HTPSV

- ➢ Function: Query/Setting HTTP server parameters.
- ➢ Format:

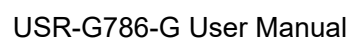

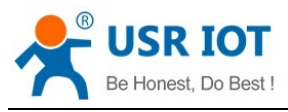

```
    Query current parameter:
AT+HTPSV{CR} or AT+HTPSV?{CR}
{CR}{LF}+HTPSV:address,port{CR}{LF}
```

- Setting: AT+HTPSV=address,port{CR} {CR}{LF}OK{CR}{LF}
- Parameters:
  - address: Server address, can be domain name or IP address. Maximum 100 bytes, default is test.usr.cn.
  - port: Server port, can be set from 1-65535, default is 80.
- E.g: AT+HTPSV=test.usr.cn,80

### 7.2.50. AT+HTPHD

- > Function: Query/Setting HTTP request header.
  - Format: AT+HTPHD{CR} or AT+HTPHD?{CR} {CR}{LF}+HTPHD:head{CR}{LF}
  - Setting: AT+HTPHD=head{CR} {CR}{LF}OK{CR}{LF}
- > Parameters:
- ♦ head : HTTP request header, range from 9 to 200 bytes, must end with[0D][0A]. Default is Connection:close[0D][0A], please refer to the chapter of "Special Symbol" for the escaping rules.
- E.g: AT+HTPHD=Connection:close[0D][0A]

### 7.2.51. AT+HTPTO

- ➢ Function: Query/Setting HTTP request over time.
- ➢ Format:
  - Query current parameter: AT+HTPTO{CR} or AT+HTPTO?{CR} {CR}{LF}+HTPTO:time{CR}{LF}
  - Setting: AT+HTPTO=time{CR} {CR}{LF}OK{CR}{LF}
- > Parameters:
  - time: HTTP request over time, range is 1-600s, default is 10s.
- E.g: AT+HTPTO=60

### 7.2.52. AT+HTPFLT

- Function: Query/Setting whether to enable filter HTTP header.
- ➢ Format:
  - Query current parameter:

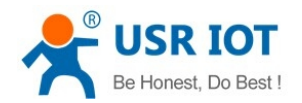

AT+HTPFLT{CR} or AT+HTPFLT?{CR} {CR}{LF}+HTPFLT:status{CR}{LF}

- Setting: AT+HTPFLT=status{CR} {CR}{LF}OK{CR}{LF}
- > Parameters:
  - status: Whether to enable filter HTTP header.
     ON: enable.
     OFF: disable.
     Default is on.
- ► E.g: AT+HTPFLT=OFF

### 7.2.53. AT+DSTNUM

- > Function: Query/Setting the target mobile phone number for SMS mode.
- ➢ Format:
  - ♦ Query:

```
AT+DSTNUM{CR} or AT+DSTNUM?{CR}
{CR}{LF}+DSTNUM: number{CR}{LF}
```

- Setting:
   AT+DSTNUM=number{CR}
   {CR}{LF}OK{CR}{LF}
- > Parameters:
  - number: SMS target phone number, please add international number, default number is 4000255652, up to 20 bytes.

### 7.2.54. AT+SMSFLT

- ▶ Function: Query/Setting whether to enable only receive SMS from source number.
- ➢ Format:
  - Query:
     AT+SMSFLT{CR} or AT+SMSFLT?{CR}
     {CR}{LF}+SMSFLT: status{CR}{LF}
  - ♦ Setting:

AT+SMSFLT=status{CR}

{CR}{LF}OK{CR}{LF}

- > Parameters:
  - ♦ Status:
    - ON: enable.

OFF: disable.

Default :  $ON_{\circ}$ 

► E.g: AT+SMSFLT=ON

### 7.2.55. AT+CISMSSEND

➢ Function: Sending SMS.

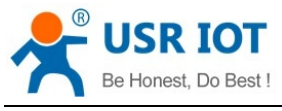

- Format:
  - Setting: AT+CISMSSEND=number,data{CR}

{CR}{LF}OK{CR}{LF}

- Parameters:

# 8. Contact Us

Company: Jinan USR IOT Technology Limited

Address: Floor 11, Building 1, No. 1166 Xinluo Street, Gaoxin District, Jinan, Shandong, 250101, China Website: www.pusr.com

Support: h.usriot.com Email:sales@usriot.com Tel: 86-531-88826739

# 9. Disclaimer

This document provides the information of USR-G786-G products, it hasn't been granted any intellectual property license by forbidding speak or other ways either explicitly or implicitly. Except the duty declared in sales terms and conditions, we don't take any other responsibilities. We don't warrant the products sales and use explicitly or implicitly, including particular purpose merchant ability and marketability, the tort liability of any other patent right, copyright, intellectual property right. We may modify specification and description at any time without prior notice.

# 10. Update History

2020-03-23 V1.0.1. established.

2020-11-20 V1.0.3. established. Update the description by Dean, Gao